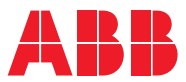

ROBOTICS

## **Application manual**

## KEMPPI A7 MIG Welder 350/450

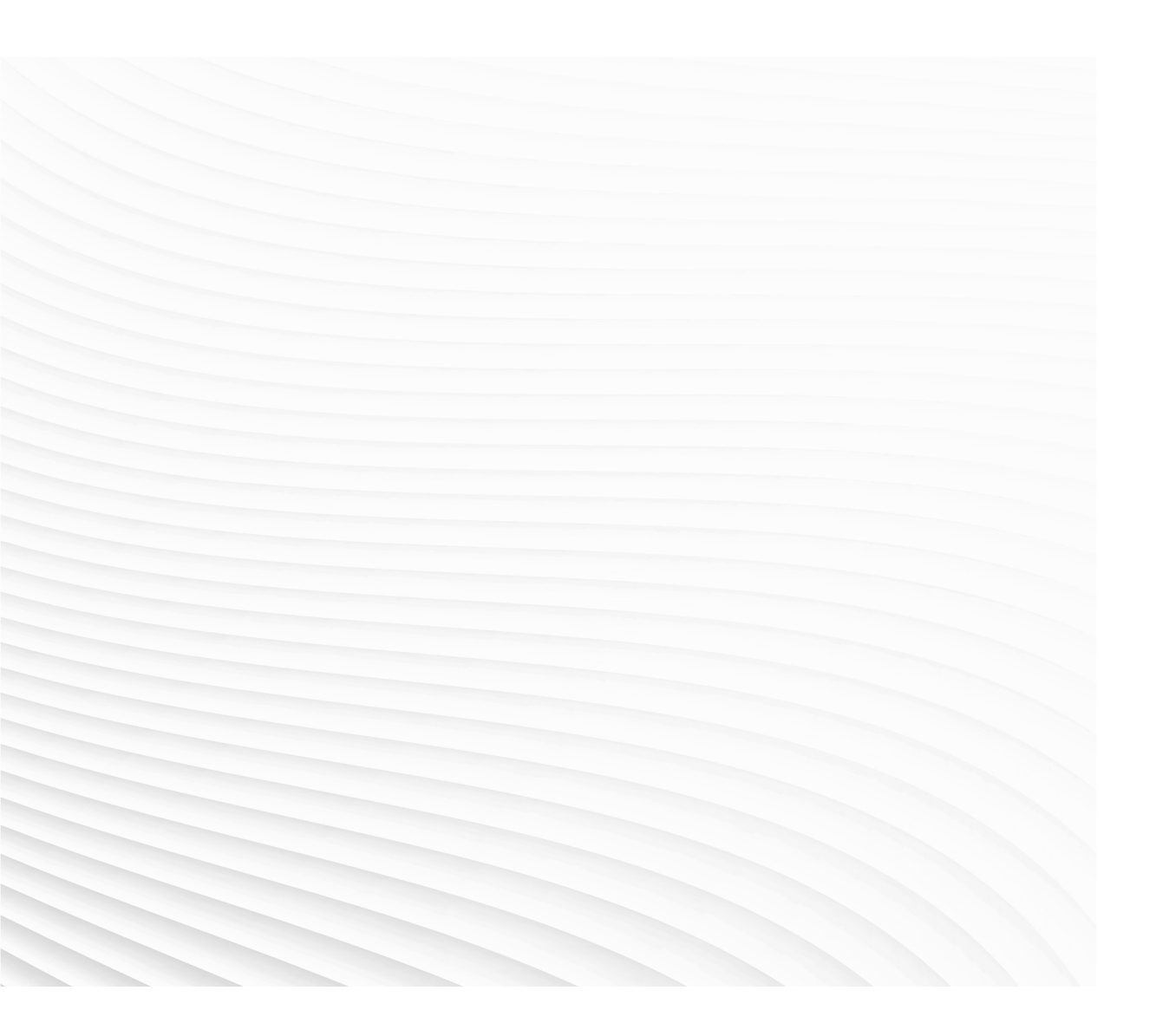

Trace back information: Workspace Main version a483 Checked in 2022-11-16 Skribenta version 5.5.019

# Application manual KEMPPI A7 MIG Welder 350/450

RobotWare 6.14

Document ID: 3HAC086375-001 Revision: A

© Copyright 2022 ABB. All rights reserved. Specifications subject to change without notice.

The information in this manual is subject to change without notice and should not be construed as a commitment by ABB. ABB assumes no responsibility for any errors that may appear in this manual.

Except as may be expressly stated anywhere in this manual, nothing herein shall be construed as any kind of guarantee or warranty by ABB for losses, damage to persons or property, fitness for a specific purpose or the like.

In no event shall ABB be liable for incidental or consequential damages arising from use of this manual and products described herein.

This manual and parts thereof must not be reproduced or copied without ABB's written permission.

Keep for future reference.

Additional copies of this manual may be obtained from ABB.

Original instructions.

© Copyright 2022 ABB. All rights reserved. Specifications subject to change without notice.

## Table of contents

|     | Over                                                                                                    | view of this manual                                                                                                    | 7                                                        |  |  |  |  |
|-----|----------------------------------------------------------------------------------------------------|----------------------------------------------------------------------------------------------------|----------------------------------------------------------|--|--|--|--|
| 1   | Introd                                                                                                    | duction to Kemppi A7 interface                                                                                                    | 9                                                        |  |  |  |  |
| 2   | Insta                                                                                                    | llation                                                                                                    | 11                                                       |  |  |  |  |
|     | 2.1<br>2.2<br>2.3<br>2.4                                                                                                    | Introduction<br>Hardware setup<br>A7 general robot settings<br>Software setup                                                                                                    | 11<br>12<br>17<br>18                                     |  |  |  |  |
| 3   | Overview of this manual       Introduction to Kemppi A7 interface         Installation       2.1         2.1       Introduction         2.2       Hardware setup         2.3       A7 general robot settings         2.4       Software setup         2.5       Software setup         Fieldbus configuration       3.1         3.1       Introduction         3.2       EtherNet/IP configuration         3.2.1       Installation         3.2.2       Kemppi A7 settings         3.2.3       Changing the IRC5 communication settings         3.2.4       Accessing the welder's service port from IRC5 controller         3.3       DeviceNet configuration         3.4       PROFINET configuration         3.4       PROFINET configuration         3.4       PROFINET configuration         3.4       PROFINET configuration         3.4       PROFINET configuration         3.5       Weld Editor Interface         6.1       Introduction         6.2       Weld Editor in online control mode         6.3       Weld Editor in Memory Channel mode         6.4       Tuning of weld parameters         6.5       How to edit welddata using the partdata concept< |                                                                                                    |                                                          |  |  |  |  |
|     | 3.1<br>3.2<br>3.3<br>3.4                                                                                                    | Introduction<br>EtherNet/IP configuration<br>3.2.1 Installation<br>3.2.2 Kemppi A7 settings<br>3.2.3 Changing the IRC5 communication settings<br>3.2.4 Accessing the welder's service port from IRC5 controller<br>DeviceNet configuration<br>PROFINET configuration                                                                                                    | 21<br>22<br>23<br>25<br>27<br>28<br>30                   |  |  |  |  |
| 4   | Watc                                                                                                    | hdog functionality                                                                                                    | 35                                                       |  |  |  |  |
| 5   | 4 Watchdog functionality<br>5 Kemppi Interface Modes                                                                                                    |                                                                                                    |                                                          |  |  |  |  |
| 6   | Weld                                                                                                    | Editor Interface                                                                                                    | 39                                                       |  |  |  |  |
|     | 6.1<br>6.2<br>6.3<br>6.4<br>6.5                                                                                                    | Introduction                                                                                                    | 39<br>42<br>48<br>53<br>54                               |  |  |  |  |
| 7   | Syste                                                                                                    | em parameters                                                                                                    | 59                                                       |  |  |  |  |
| 8   | Seam                                                                                                    | n Tracking with A7 MIG Welder 350/450                                                                                                    | 63                                                       |  |  |  |  |
|     | 8.1<br>8.2<br>8.3<br>8.4<br>8.5<br>8.6<br>8.7<br>8.8                                                                                                    | Introduction<br>Installation<br>Software installation<br>8.3.1 KEMPPI A7 Tracking Feedback Signal<br>8.3.2 System parameters<br>Seam tracking<br>Tracking parameters<br>Best practice<br>Runtime widget<br>Weave and track data editor interface                                                                                                    | 63<br>64<br>66<br>67<br>69<br>73<br>77<br>78<br>81<br>82 |  |  |  |  |
| 9   | The k                                                                                                    | 4       PROFINET configuration       34         'atchdog functionality       35         'atchdog functionality       35         'atchdog functionality       35         emppi Interface Modes       37         'eld Editor Interface       36         1       Introduction       36         2       Weld Editor in online control mode       42         3       Weld Editor in Memory Channel mode       42         4       Tuning of weld parameters       55         5       How to edit welddata using the partdata concept       54         /stem parameters       55         eam Tracking with A7 MIG Welder 350/450       63         1       Introduction       63         2       Installation       64         3       Software installation       64         3       Software installation       66         8       8.3.1       KEMPPI A7 Tracking Feedback Signal       67         8       8.3.2       System parameters       77         5       Tracking parameters       72         5       Tracking parameters       72         6       8.3.2       System parameters       77         7       Best |                                                          |  |  |  |  |
| 10  | 3.4       PROFINE L configuration         4       Watchdog functionality         5       Kemppi Interface Modes         6       Weld Editor Interface         6.1       Introduction         6.2       Weld Editor in online control mode         6.3       Weld Editor in Memory Channel mode         6.4       Tuning of weld parameters         6.5       How to edit welddata using the partdata concept         7       System parameters         8       Seam Tracking with A7 MIG Welder 350/450         8.1       Introduction         8.2       Installation         8.3.1       KEMPPI A7 Tracking Feedback Signal         8.3.2       System parameters         8.4       Seam tracking         8.5       Tracking parameters         8.6       Best practice         8.7       Runtime widget         8.8       Weave and track data editor interface         9       The Kemppi A7 Logbook Viewer         10       Customize widgets         10.1       Production Screen widgets on the FlexPendant         10.2       Modifying the widgets on the FlexPendant                                                                                               |                                                                                                    |                                                          |  |  |  |  |
|     | 10.1<br>10.2                                                                                                    | Production Screen widgets<br>Modifying the widgets on the FlexPendant                                                                                                    | 89<br>93                                                 |  |  |  |  |
| Inc | lex                                                                                                    |                                                                                                    | 95                                                       |  |  |  |  |

This page is intentionally left blank

### Overview of this manual

#### About this manual

This manual describes the options Kemppi A7 Interface and Weld Editor and contains instructions to configure it.

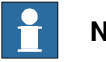

Note

It is the responsibility of the integrator to provide safety and user guides for the robot system.

This manual should be read before installing and commissioning of a Robotic Arc Welding system with a Kemppi A7 power source.

#### Prerequisites

The reader should have the required knowledge of:

- Mechanical installation work •
- be familiar with the RAPID programming language •
- be familiar with system parameters and how to configure them ٠

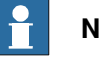

#### Note

Before any work on or with the robot is performed, the safety information in the product manual for the controller and manipulator must be read.

#### References

| References                                                                | Document ID    |
|---------------------------------------------------------------------------|----------------|
| Operating manual - IRC5 with FlexPendant                                  | 3HAC050941-001 |
| Operating manual - RobotStudio                                            | 3HAC032104-001 |
| Operating manual - Seam tracking with Weldguide III and MultiPass         | 3HEA802921-001 |
| Technical reference manual - RAPID Instructions, Functions and Data types | 3HAC050917-001 |
| Technical reference manual - RAPID Overview                               | 3HAC050947-001 |
| Technical reference manual - System parameters                            | 3HAC050948-001 |
| Application manual - Arc and Arc Sensor                                   | 3HAC050988-001 |
| Application manual - Controller software IRC5                             | 3HAC050798-001 |
| Application manual - MultiMove                                            | 3HAC050961-001 |
| Application manual - Production Screen                                    | 3HAC050964-001 |

#### Revisions

| Revision | Description                    |
|----------|--------------------------------|
| Α        | Published with RobotWare 6.14. |

This page is intentionally left blank

## 1 Introduction to Kemppi A7 interface

#### About Kemppi A7 MIG Welder interface

This manual describes the ABB Robotics IRC5 interface for:

A7 MIG Welder 350/450

#### Requirements

The power source must meet the following requirements:

- A7 MIG Welder Robot Interface Firmware >= 1.05.00.0
- A7 MIG Welder Firmware >= 1.04.00.0 OR, if S/N, >= 3018192 Firmware 2.01
- Fieldbus Interface for DeviceNet/ProfiNet or EtherNet/IP

#### Overview

The A7 MIG Welder power sources are based on top of the class inverter technology. They belong to the high-end system class of Kemppi products. There is a wide range of processes for you to choose the one that suits your application:

- MIG, 1-MIG
- Pulse, Double Pulse
- Brazing
- Cladding
- WiseRoot+
- WiseThin+
- WiseFusion
- WisePenetration

The system can be configured to contain an optimal choice of just the right welding programs for the application. There are welding programs available for all the common filler wire and shielding gas combinations for mild steel, stainless steel and aluminum.

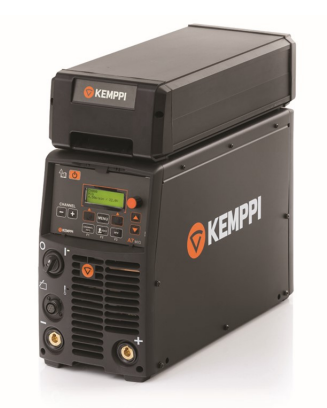

This page is intentionally left blank

## 2 Installation

#### 2.1 Introduction

| Robot controller so | ftware                                                                                                    |
|---------------------|----------------------------------------------------------------------------------------------------|
|                     | Robot prerequisites:                                                                                                    |
|                     | <ul> <li>IRC5 robot controller with main computer DSQC1000 or later</li> </ul>                                                                                                   |
|                     | <ul> <li>RobotWare version 6.14 or later with the following options:</li> </ul>                                                                                                  |
|                     | [633-4] RobotWare Arc                                                                                                    |
|                     | - [637-1] Production Screen                                                                                                    |
|                     | <ul> <li>One of the following industrial networks:</li> </ul>                                                                                                    |
|                     | [709-1] DeviceNet Master/Slave                                                                                                    |
|                     | - [841-1] EtherNet/IP Scanner/Adapter                                                                                                    |
|                     | - [888-2] PROFINET Controller/Device                                                                                                    |
|                     | <ul> <li>The following option is recommended in order to use the <i>Partdata</i> concept<br/>within the welddata editor:</li> </ul>                                              |
|                     | - [812-1] Production Manager                                                                                                    |
| RobotStudio         |                                                                                                    |
|                     | RobotStudio software:                                                                                                    |
|                     | RobotStudio version 2022 or later                                                                                                    |
| Limitations         |                                                                                                    |
|                     | Currently only the first arc system is supported with this interface. If more than one welder is connected per robot, the arc sub-option <i>Standard I/O Welder</i> is required. |
|                     | Tuning of weld speed and weld parameters is no longer supported by RobotWare Arc GUI.                                                                                            |
| Kemppi A7 add-in    |                                                                                                    |
|                     | The Kemppi A7 add-in consists of the following software components:                                                                                                    |
|                     | <ul> <li>Ready to weld interface to control a Kemppi A7 350/450 welder</li> </ul>                                                                                                |
|                     | <ul> <li>Logbook Viewer as RobotStudio add-in to download the logbook entries from<br/>any welder connected to a network</li> </ul>                                              |
|                     | Graphical weld data editor                                                                                                    |
|                     | <ul> <li>Graphical weave and track data editor</li> </ul>                                                                                                    |
|                     | <ul> <li>Graphical application for manual functions such as</li> </ul>                                                                                                    |
|                     | Process blocking                                                                                                    |
|                     | - Wire feed (forward/backward)                                                                                                    |
|                     | - Purge gas                                                                                                    |
|                     | <ul> <li>Graphical widget displaying run-time data</li> </ul>                                                                                                    |
|                     |                                                                                                    |

2.2 Hardware setup

#### 2.2 Hardware setup

| Introduction |                                                                                                    |
|--------------|----------------------------------------------------------------------------------------------------|
|              | The ABB preferred connection to the welder is to connect the LAN port of the welder to LAN2 or WAN on the IRC5 controller. However, this is not mandatory but it is a convenient way to set up the system it gives access to the welder and the robot controller from RobotStudio. |
|              | This connection is only used with the RobotStudio add-in to download the logbook entries. Furthermore, it is possible to get access to the welders Web UI from RobotStudio by launching a web browser.                                                                             |
|              | The I/O based communication to the welder which is needed to control the welder is done via a fieldbus interface and not through the LAN port on the welder.                                                                                                    |
|              | A switch must be added if the system is a MultiMove system or if the LAN port is connected to a different network.                                                                                                    |
|              | It is recommended that switches used in the I/O network support <i>Quality of Service</i> (QoS). I/O devices mark their packets with a priority value. The priority value is used in order to get better I/O data throughput and shorter delays on the network.                    |
|              | Switches and routers are then able to differentiate the I/O devices critical from the other non-critical traffic. To do this, the switches and routers must support Quality of Service.                                                                                            |

2.2 Hardware setup Continued

#### Intended use of WAN and LAN ports

The WAN port is a public network interface to the controller, typically connected to the factory network with a public IP address provided by the network administrator.

The LAN ports are intended for connecting network-based process equipment to the controller, for example, industrial networks, cameras, and welding equipment. LAN 2 can only be used as a private network to the IRC5 controller.

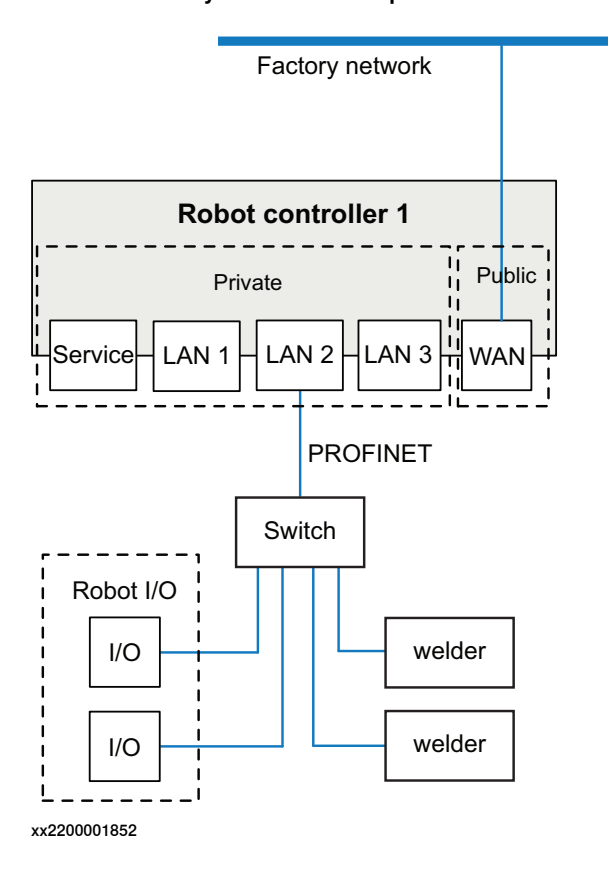

2.2 Hardware setup *Continued* 

#### Connecting to the IRC5 controller

Connect an Ethernet cable between the robot controller LAN2 port and the Kemppi A7 welder Ethernet port. The following illustration shows an overview of the computer unit.

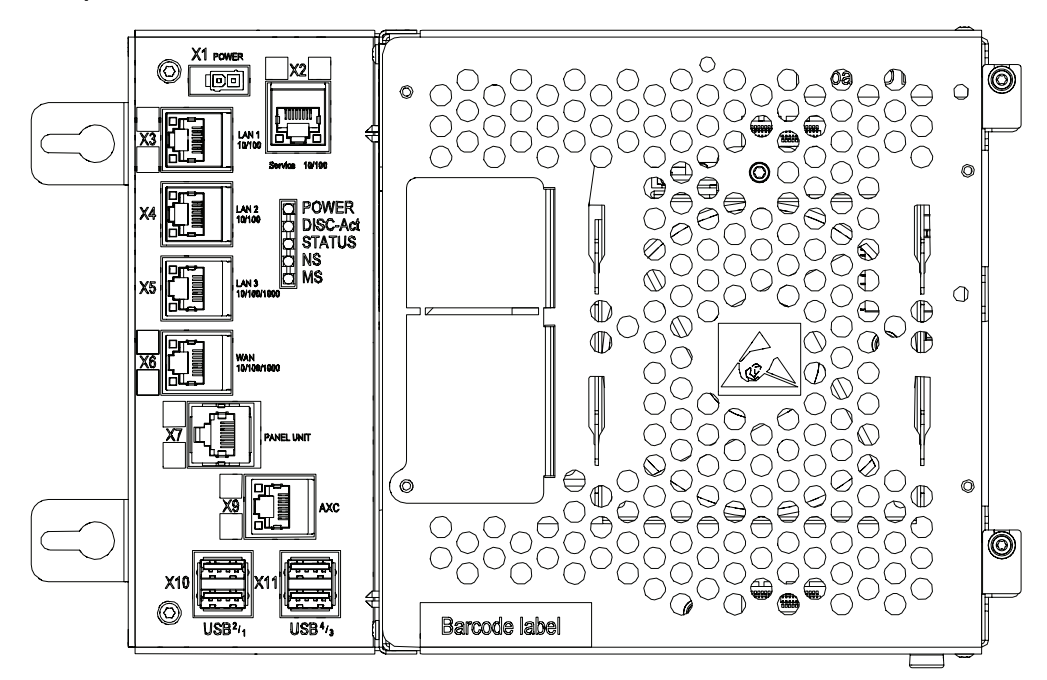

#### xx1300000608

| X4 | LAN2 |
|----|------|
| X5 | LAN3 |

#### Welder LAN port

The LAN port (service port) is located on the back of the robot interface unit on the welder. If connecting the welder to the IRC5 controller, make sure to use a static IP address and turn of DHCP.

Additional information of the robot interface unit can be found in the *Operator Manual* and the *Integration Guide* of the welder.

14

#### 2 Installation

2.2 Hardware setup Continued

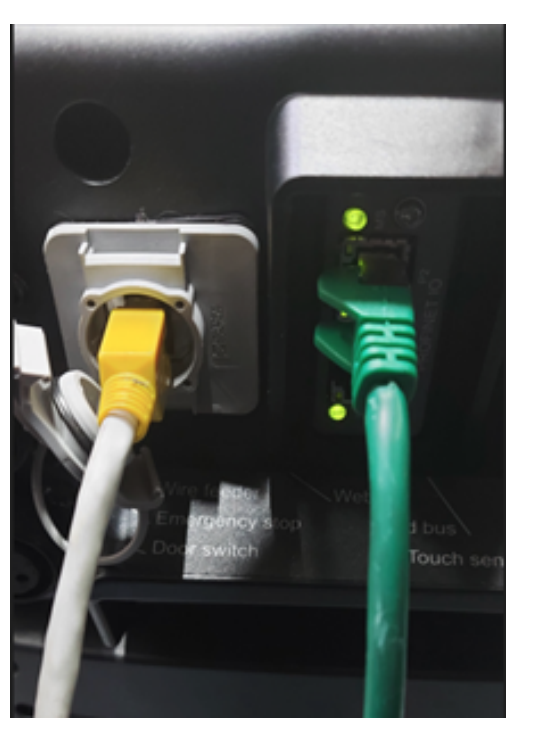

LAN connection to the left, Fieldbus connection to the right.

2.2 Hardware setup *Continued* 

#### IP address of welder

The web user interface starts up automatically when the power is turned on. However, the network settings must be configured from the setup panel before access is possible to the Web UI from the computer connected to the web user interface server.

Go to the **Main menu** > **Robot** > **Network settings**, and configure the *DHCP enabled*, *IP address*, *Subnet mask*, and *Gateway* parameters to fit the network environment.

| 🕫 КЕМРРІ | CHANNEL<br>INFO<br>F1 F2 F3 | A7 MIG |
|----------|-----------------------------|--------|

xx2200001854

To access the web interface, start a browser and enter the IP address.

Additional information can be found in the *Operator Manual* and the *Integration Guide* of the welder.

2.3 A7 general robot settings

#### 2.3 A7 general robot settings

#### A7 power source

The following settings need to be set in the A7 power source to work with the robot interface. The settings can be found using the web UI. Select **Welding System** and browse to **General Robot Settings**.

| GEI | GENERAL ROBOT SETTINGS  |    |               |    |                 |   |  |  |  |
|-----|-------------------------|----|---------------|----|-----------------|---|--|--|--|
| ф   | INTERFACE MODE          | 15 | 1 - 99        |    |                 |   |  |  |  |
| ф   | INTERFACE BYTE ORDER    |    | LITTLE-ENDIAN |    | BIG-ENDIAN      |   |  |  |  |
| ۷   | VOLTAGE SCALING         |    |               |    |                 | 0 |  |  |  |
|     | WIRE FEED SPEED SCALING |    |               |    |                 | 0 |  |  |  |
| A   | CURRENT SCALING         |    |               |    |                 | 0 |  |  |  |
| ¢   | SIMULATION MODE         |    | OFF           | ON | SELECT AT ROBOT |   |  |  |  |

2.4 Software setup

#### 2.4 Software setup

#### Download Kemppi A7 package

In RobotStudio, download the Kemppi A7 Package from the Add-Ins tab (common tags: RobotWare-Addin) and install it.

#### Build the robot system

- 1 Start Installation Manager and build the robot system.
- 2 In the **Products** tab, add the **KemppiA7** product. No license is required for the package.

| Controllers  | Added Product(s) |                       |           |           |           |               |               |  |
|--------------|------------------|-----------------------|-----------|-----------|-----------|---------------|---------------|--|
|              | Name             | Version               | Publisher | Туре      | Status    | Creation Date | Install Order |  |
| Products     | RobotWare        | 6.14.00.00 RC2        | ABB       | RobotWare | Installed | 25.08.2022    | 1             |  |
| Licenses     | - Positioner     | 6.13.03.00            | ABB       | Addin     | Installed | 20.05.2022    | 2             |  |
| Options      | 👻 KemppiA7       | 1.00.0000 13.Internal | ABB       | AddIn     | Installed | 29.08.2022    | 3             |  |
| Confirmation |                  |                       |           |           |           |               |               |  |
| xx2200001856 |                  |                       |           |           |           |               |               |  |

3 In the **Drive Modules** tab, select **RW Add-In loaded Welder** for each associated welding robot.

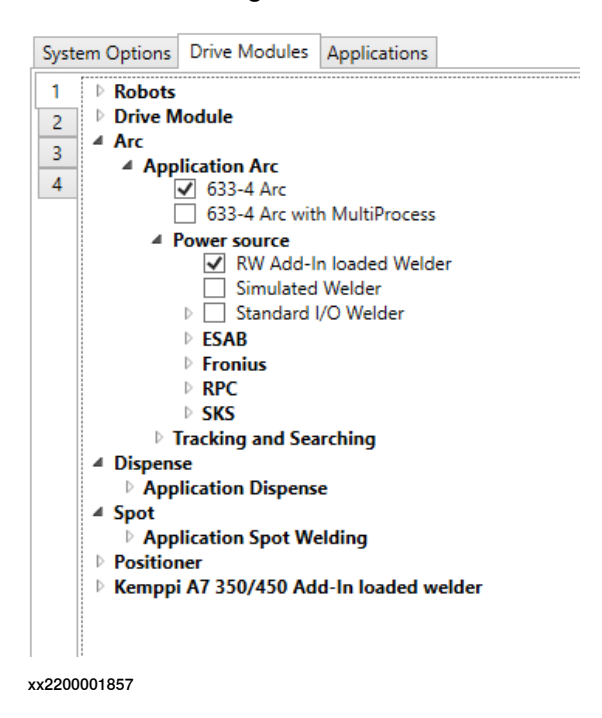

4 For each welding robot, select the option **Install Power Supply** and select the fieldbus.

2.4 Software setup Continued

5 If the system has the SmarTac option, select **Include SmarTac Config**. This will load configuration files to use the Kemppi touch sense function.

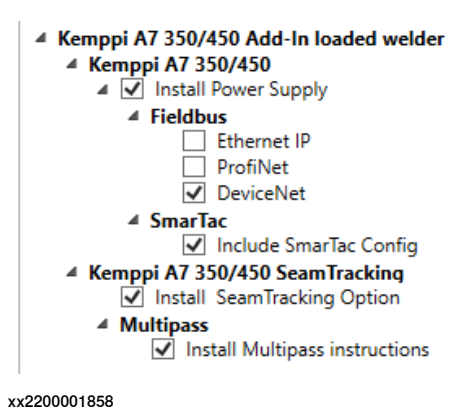

- 6 If Seamtracking (TAST) is desired, select **Install SeamTracking Option**. This requires controller the option *Tracking Interface*.
- 7 If recording and replaying welding paths is desired, select **Install Multipass** instructions.
- 8 Apply the settings and download the system to the controller.

#### **RobotWare functionality**

The generic RAPID objects are described in *Technical reference manual - RAPID Instructions, Functions and Data types*. All documents are listed in *References on page 7*.

#### trackdata

The data type trackdata and other arc-specific RAPID objects are described in *Application manual - Arc and Arc Sensor*.

This page is intentionally left blank

## **3 Fieldbus configuration**

#### 3.1 Introduction

#### Introduction

The Kemppi A7 Add-In package is delivered with pre-configured fieldbus configuration files for PROFINET, Ethernet/IP, and DeviceNet.

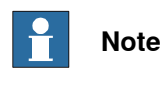

All I/O signals are pre-configured as defined in the *A7 Integration Guide* based on *I/O table 15*. Additional information can be found in the *Operator Manual* and *Integration Guide* provided by Kemppi.

#### Default I/O board address

| Fieldbus    | Network   | Default I/O board address          |
|-------------|-----------|------------------------------------|
| DeviceNet   | N/A       | Robot 1 -DN_Address 40             |
|             |           | Robot 2 -DN_Address 41             |
|             |           | Robot 3 -DN_Address 42             |
|             |           | Robot 4 -DN_Address 43             |
| EtherNet/IP | LAN2 (X4) | Robot 1 -IP_Address 192.168.125.60 |
|             |           | Robot 2 -IP_Address 192.168.125.61 |
|             |           | Robot 3 -IP_Address 192.168.125.62 |
|             |           | Robot 4 -IP_Address 192.168.125.63 |
| ProfiNet    | LAN3 (X5) | Robot 1 -IP_Address 192.168.0.2    |
|             |           | Robot 2 -IP_Address 192.168.0.3    |
|             |           | Robot 3 -IP_Address 192.168.0.4    |
|             |           | Robot 4 -IP_Address 192.168.0.5    |

#### 3.2.1 Installation

#### 3.2 EtherNet/IP configuration

#### 3.2.1 Installation

#### Software prerequisites

#### Robot prerequisites:

- IRC5 robot controller with main computer DSQC1000 or later
- RobotWare version 6.14 or higher with one of the following Arc sub-options (power source interface):
  - Standard I/O Welder
  - Kemppi A7 Product add-in
- RobotStudio version 2022 or later

#### Hardware prerequisites

#### Required:

• 1 Ethernet cable

#### Optional:

- 1 Ethernet switch/hub
- 2 Ethernet cables

#### Software installation

Download the Kemppi A7 Package and install it. Build the robot system. See *Software setup on page 18*.

All parameters for the EtherNet/IP based communication will be automatically installed with the IP address mentioned earlier.

Make sure the Ethernet cable/switch is connected to LAN2.

3.2.2 Kemppi A7 settings

#### 3.2.2 Kemppi A7 settings

#### Changing the A7 network settings for web UI

Change the IP settings as described in section *IP address of welder on page 16*, to be able to access the welder using the web UI.

#### Changing the A7 network settings for the IRC5 communication

Follow these steps to change the network settings for IRC5 communication:

1 Connect to the service port on the robot interface unit with the Ethernet cable connected to your PC (LAN connection to the left).

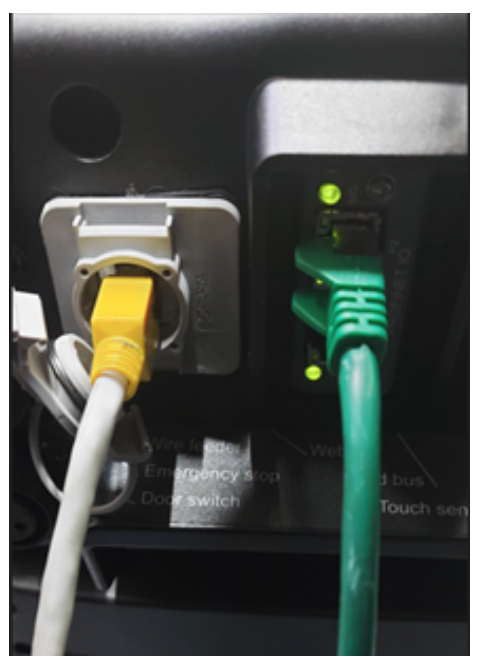

xx2200001853

- 2 From a web browser address bar, enter the defined IP address.
- 3 In the Kemppi web UI browser, browse to **Settings** and select **Fieldbus**. The configuration parameters can be modified here.

#### 3 Fieldbus configuration

3.2.2 Kemppi A7 settings *Continued* 

#### Fieldbus settings in web UI

| FIELDBUS SETTINGS: ETHERNET/IP 2-PORT |                     |        |       |  |     |  |    |    |
|---------------------------------------|---------------------|--------|-------|--|-----|--|----|----|
| IDENTIFICATION INFORMATION            |                     |        |       |  |     |  |    |    |
| ODVA VENDOR ID                        | ODVA VENDOR ID 1403 |        |       |  |     |  |    |    |
| ODVA DEVICE TYPE                      | 100                 |        |       |  |     |  |    |    |
| PRODUCT CODE                          | 1                   |        |       |  |     |  |    |    |
| VERSION                               | 0.0                 |        |       |  |     |  |    |    |
| SERIAL NUMBER                         | 750176              | 5705   |       |  |     |  |    |    |
| PRODUCT NAME                          | A7 MIG              | 5 Wel  | der   |  |     |  |    |    |
|                                       |                     |        |       |  |     |  |    |    |
|                                       |                     |        |       |  |     |  |    |    |
| ADAPTER INFORMATION                   |                     |        |       |  |     |  |    |    |
| MAC ADDRESS                           | 00:30:1             | 11:2A: | 08:DC |  |     |  |    |    |
|                                       |                     |        |       |  |     |  |    |    |
|                                       |                     |        |       |  |     |  |    |    |
| CONFIGURATION PARAMETERS              |                     |        |       |  |     |  |    |    |
|                                       |                     |        |       |  |     |  |    |    |
| DHCP                                  |                     |        | OFF   |  |     |  |    | ON |
|                                       |                     |        |       |  |     |  |    |    |
| IP ADDRESS                            | 107                 |        | 169   |  | 105 |  | 60 |    |
|                                       | 192                 |        | 100   |  | 125 |  | 00 |    |
|                                       |                     |        |       |  |     |  |    |    |
| SUBNET MASK                           | 255                 |        | 255   |  | 255 |  | 0  |    |
|                                       |                     |        |       |  |     |  |    |    |
|                                       |                     |        |       |  |     |  |    |    |
| GATEWAY                               | 192                 |        | 168   |  | 125 |  | 60 |    |
|                                       |                     |        |       |  |     |  |    |    |

3.2.3 Changing the IRC5 communication settings

#### 3.2.3 Changing the IRC5 communication settings

#### **IRC5 EtherNet/IP device**

Use the following procedure to configure the communication between the IRC5 controller and the A7 welder.

- 1 In RobotStudio, double-click the system name.
- 2 In the Controller panel, expand Configuration and select I/O System.
- 3 In the **Configuration I/O System** panel, select **EtherNet/IP Device** and select the Kemppi A7 power supply to be configured (*ioKemppiWld1*).

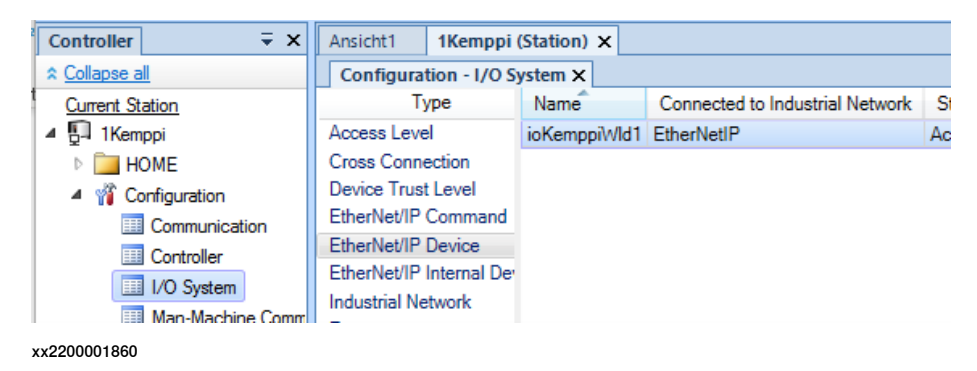

4 In the **Instance Editor**, enter the IP address to use for the EtherNet/IP Device *ioKemppiWld1* (welder connected to robot 1) and click **OK**.

| Instance Editor                                                             |                                            |                                                            |         | $\times$ |
|-----------------------------------------------------------------------------|--------------------------------------------|------------------------------------------------------------|---------|----------|
| Name                                                                        | Value                                      | Information                                                |         |          |
| Name                                                                        | ioKemppiWld1                               |                                                            |         | ^        |
| Connected to Industrial Network                                             | EtherNetIP                                 |                                                            |         |          |
| State when System Startup                                                   | Activated ~                                |                                                            |         |          |
| Trust Level                                                                 | DefaultTrustLevel ~                        |                                                            |         |          |
| Simulated                                                                   | ○ Yes<br>● No                              |                                                            |         |          |
| Vendor Name                                                                 | Kemppi Oy                                  |                                                            |         |          |
| Product Name                                                                | A7 MIG Welder                              |                                                            |         |          |
| Recovery Time (ms)                                                          | 5000                                       |                                                            |         |          |
| Identification Label                                                        | A7 MIG Welder - Exclusive Owner            |                                                            |         |          |
| Address                                                                     | 192.168.178.60                             |                                                            |         |          |
| Vendor ID                                                                   | 1403                                       |                                                            |         |          |
| Device Type                                                                 | 100                                        |                                                            |         |          |
| Product Code                                                                | 1                                          |                                                            |         |          |
| Quick Connect                                                               | Not Used Y                                 |                                                            |         |          |
| Output Assembly                                                             | 150                                        |                                                            |         |          |
| Input Assembly                                                              | 100                                        |                                                            |         |          |
| Output Size (bytes)                                                         | 16                                         |                                                            |         |          |
| Input Size (bytes)                                                          | 16                                         |                                                            |         |          |
| Configuration Assembly                                                      | 5                                          |                                                            |         |          |
| Ownership                                                                   | Exclusive ~                                |                                                            |         |          |
| Input Connection Type                                                       | Multicast ~                                |                                                            |         |          |
| Connection Priority<br>Value (RAPID)<br>The changes will not take effect of | Schedule v                                 |                                                            |         | ~        |
| Minimum number of characters i                                              | s <invalid>. Maximum number of c</invalid> | haracters is <in< td=""><td>valid&gt;.</td><td></td></in<> | valid>. |          |
|                                                                             |                                            | ОК                                                         | Ca      | ncel     |

xx2200001861

#### **IRC5 IP settings**

Use the following procedure to configure the communication between the IRC5 controller and the Kemppi A7 welder.

1 In RobotStudio, double-click the system name.

3.2.3 Changing the IRC5 communication settings *Continued* 

- 2 In the Controller panel, expand Configuration and select Communication.
- 3 In the Configuration Communication panel, select IP Setting.

| ☆ Collapse all                                                                                                    | Configuration - Communi | cation ×      |               |           |             |  |
|----------------------------------------------------------------------------------------------------|-------------------------|---------------|---------------|-----------|-------------|--|
| Current Station                                                                                                    | Туре                    | IP            | Subnet        | Interface | Label       |  |
| ▲ 📳 1Kemppi                                                                                                    | Application protocol    | 192.168.178.1 | 255.255.255.0 | LAN3      | EtherNet/IP |  |
| Image: Image: | Connected Services      |               |               |           |             |  |
| A mail Configuration                                                                                                    | DNS Client              |               |               |           |             |  |
|                                                                                                    | Ethernet Port           |               |               |           |             |  |
| Controller                                                                                                    | IP Route                |               |               |           |             |  |
| I/O System                                                                                                    | IP Setting              |               |               |           |             |  |
| Map-Machine Communication                                                                                                    | Serial Port             |               |               |           |             |  |
| Matien                                                                                                    | Static VLAN             |               |               |           |             |  |
| Motion                                                                                                    | Transmission Protocol   |               |               |           |             |  |
| Process                                                                                                    |                         |               |               |           |             |  |

- 4 In the Instance Editor, enter the IP address to use for the EtherNet/IP master and click OK.
- 5 Change Interface to LAN3 (isolated network) and restart the controller

| 🐌 Instai                               | nce Editor                         |                                      |                                                            |                                                     |        | × |
|----------------------------------------|------------------------------------|--------------------------------------|------------------------------------------------------------|-----------------------------------------------------|--------|---|
| Name                                   | Value                              | Information                          |                                                            |                                                     |        |   |
| IP                                     | 192.168.178.1                      |                                      |                                                            |                                                     |        |   |
| Subnet                                 | 255.255.255.0                      |                                      |                                                            |                                                     |        |   |
| Interface                              | LAN3 ~                             |                                      |                                                            |                                                     |        |   |
| Label                                  | EtherNet/IP                        |                                      |                                                            |                                                     |        |   |
|                                        |                                    |                                      |                                                            |                                                     |        |   |
| Value (s                               | tring)                             | - first until 1                      |                                                            |                                                     |        |   |
| <b>Value (s</b><br>The chan<br>Minimum | <b>tring)</b><br>ges will not takk | e effect until ti<br>racters is ≺inv | ontroller is restarted.<br>>, Maximum number of characters | is <inva< td=""><td>ılid&gt;.</td><td></td></inva<> | ılid>. |   |

#### 3.2.4 Accessing the welder's service port from IRC5 controller

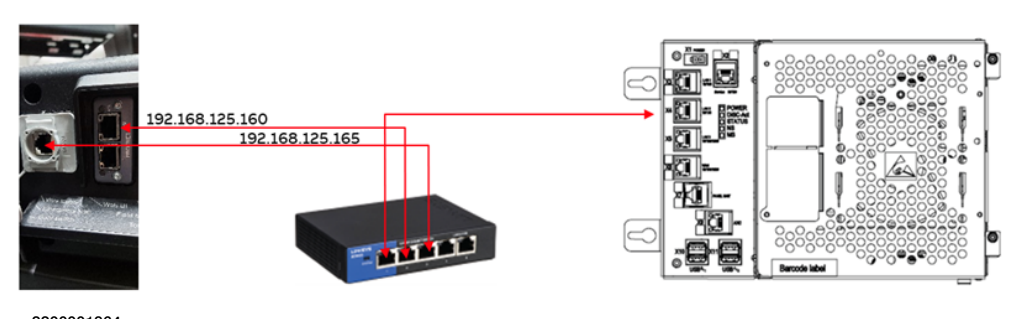

Use the following procedure to access the web UI from the IRC5 service port.

- 1 Define the Kemppi network settings (192.168.125.165), see *Changing the A7 network settings for the IRC5 communication on page 23*. This will set the service port of the power supply to the IRC5 private network.
- 2 Connect the X4 Lan 2 to an Ethernet switch, see *Hardware prerequisites on* page 22.
- 3 Connect the Kemppi A7 Ethernet IP and service port to the Ethernet switch/hub.

#### 3 Fieldbus configuration

3.3 DeviceNet configuration

#### 3.3 DeviceNet configuration

#### Introduction

The DeviceNet network for IRC5 is running on a single channel PCI Express board in the IRC5 main computer. The DeviceNet board, DSQC1006, requires the main computer DSQC1000. With option *DeviceNet Master/Slave*, the IRC5 controller can act as a master, slave, or both, on the DeviceNet network.

#### Connections

The I/O network is connected to the DeviceNet PCI Express board, DSQC1006, on the main computer. The DeviceNet PCI Express board is a single channel board that can act both as a master and a slave simultaneously on the DeviceNet network. The following figure illustrates the location of the PCI Express board in the main computer unit.

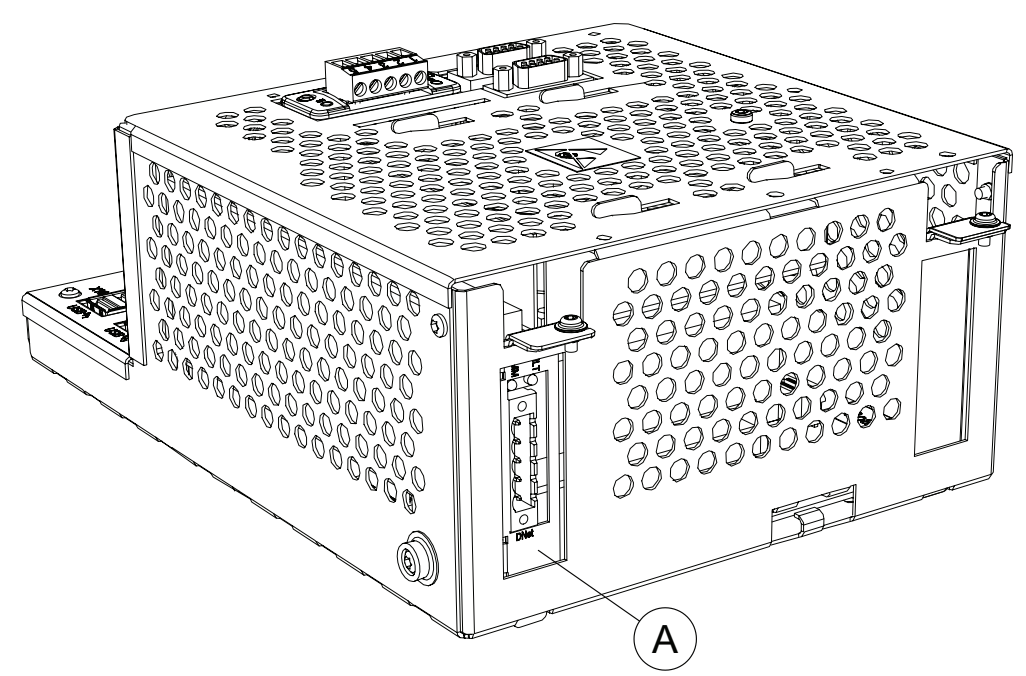

3.3 DeviceNet configuration Continued

#### **Termination resistors**

Each end of the DeviceNet network must be terminated with a 121 ohm resistor. The two terminating resistors should be as far apart as possible. The technical specification of the termination resistor is: 121 ohm, 1 %, 0.25 W metal film resistor The termination resistor is placed in the cable connector. There is no internal termination on the DeviceNet PCI Express board.

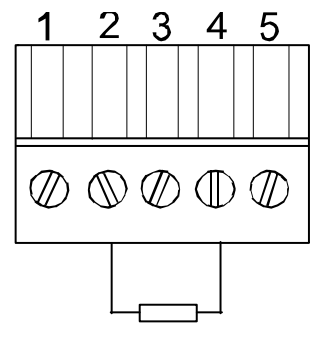

xx0400000674

The following illustration shows an example of how to terminate the DeviceNet network.

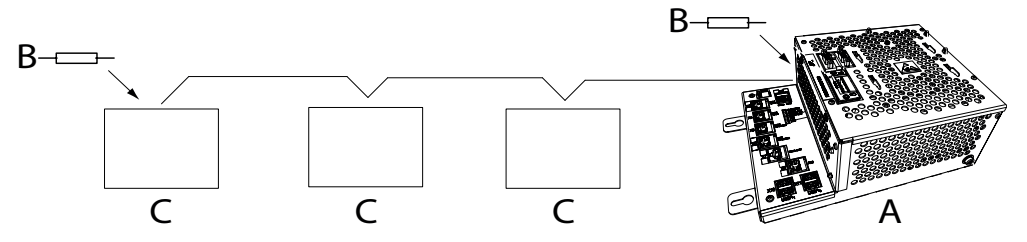

| А | DeviceNet PCI Express board |
|---|-----------------------------|
| в | Termination resistor        |
| С | I/O device                  |

#### 3 Fieldbus configuration

#### 3.4 **PROFINET** configuration

#### 3.4 **PROFINET** configuration

# Introduction The PROFINET network is running on the IRC5 main computer and does not require any additional hardware. PROFINET as described in this manual requires the main computer DSQC1000. Option PROFINET Controller/Device is required. Default gateway There are multiple default gateways in the system. Hence, it is possible to have two different default gateways in the system. Hence, it is possible to have two different default gateways in the system.

two different default gateways in the system. Hence, it is possible to have two different default gateways in the system, one for the non-PROFINET traffic and one that only manages the PROFINET interface and its traffic. So, while using option *PROFINET Controller/Device*, the LAN3 port is used only for PROFINET traffic.

#### Connections

The I/O network can be connected to one of the the Ethernet ports WAN, LAN 2, or LAN 3 on the main computer. The following figure illustrates where the Ethernet port connectors, are placed on the main computer.

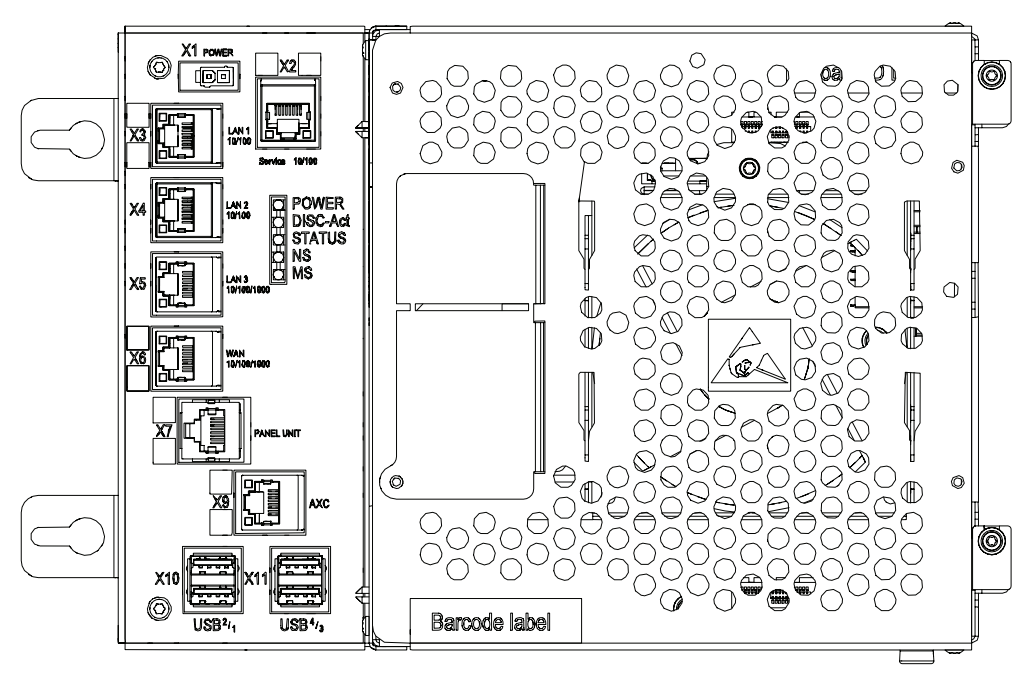

#### xx1300000608

| X4 | LAN2 |
|----|------|
| X5 | LAN3 |

30

3.4 PROFINET configuration Continued

The pre-defined configuration that is installed when selecting the PROFINET fieldbus for the welder assumes that LAN3 is used as an isolated network for the PROFINET communication.

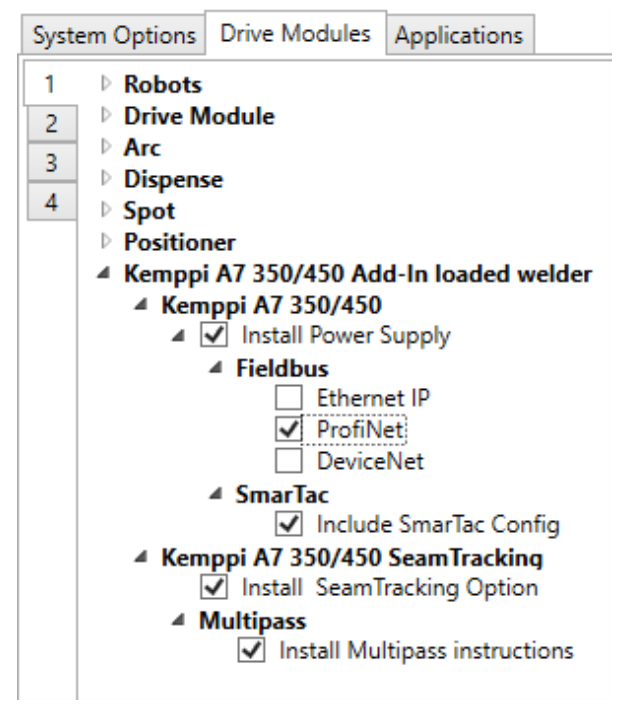

xx2200001865

Connect the Ethernet Cable to LAN3 or to a switch connected to LAN3.

The PROFINET configuration is created with the I/O Engineering Tool in RobotStudio, and can be found in HOME:/Arc/Kemppi\_A7/PNET along with the used GSDML file.

To change the IP address and station name, if needed, use the I/O Engineering Tool. It is recommended to use the tool in offline mode (not connected to a robot controller) to avoid a slotted device configuration which will not work with the predefined I/O.

#### 3 Fieldbus configuration

## 3.4 PROFINET configuration *Continued*

#### **Device properties**

The following graphic shows the predefined configuration for PROFINET device *ioKemppiWld1*.

| VO<br>Project *<br>Configuration<br>Configuration<br>Con | ose Device Catalogue Proper | ties                                      | ÷ x |
|----------------------------------------------------------------------------------------------------|-----------------------------|-------------------------------------------|-----|
| Search X                                                                                                    | Search                      |                                           | ×   |
| 4 Kempni A7 New joenri - Controller -                                                                                                    | Profinet Configuration      |                                           | ~   |
| ⊿ ﷺI/O System                                                                                                    | StationName                 | iokemppiwld1                              |     |
| PROFINET                                                                                                    | Reduction Ratio             | 2                                         | v   |
| ▲ Controller                                                                                                    | Faulty Telegrams            | 24                                        |     |
| ▷ , ioKemppiWld2                                                                                                    | <ul> <li>Network</li> </ul> |                                           |     |
| ▷ 🕎 ioKemppiWld3                                                                                                    | IP Adress                   | 192 . 168 . 0 .                           | 2   |
| ⊳ 📲ioKemppiWld4                                                                                                    | Subnet                      | 255 . 255 . 255 .                         | 0   |
|                                                                                                    | Gateway                     | 192 168 0                                 | 1   |
|                                                                                                    | Name                        | ioKemppiWld1                              |     |
|                                                                                                    | ✓ Information               |                                           |     |
|                                                                                                    | Input Size                  | 16                                        |     |
|                                                                                                    | Output Size                 | 16                                        |     |
|                                                                                                    | Startup Mode                | Legacy                                    |     |
|                                                                                                    | Vendor Name                 | Kemppi Oy                                 |     |
|                                                                                                    | Device Family               | A7 MIG Welder                             |     |
|                                                                                                    | Device Type                 | General                                   |     |
|                                                                                                    | Product Name                | RT Migration                              |     |
|                                                                                                    | Order Number                | 9774121PRN                                |     |
|                                                                                                    | Hardware Version            |                                           |     |
|                                                                                                    | Software Version            |                                           |     |
|                                                                                                    | Description                 | Kemppi A7 MIG Welder                      |     |
|                                                                                                    | Vendor Id                   | 872                                       |     |
|                                                                                                    | Device Id                   | 1                                         |     |
|                                                                                                    | GSD file                    | GSDML-V2.3-KEMPPI-9774121PRN-20160826 xml |     |
|                                                                                                    | 000 110                     | GOURT VEOTEMITTO//TELETINE20100020.Alli   |     |

3.4 PROFINET configuration Continued

#### I/O slot configuration

The I/O device uses 16 byte output and 16 byte input. Each slot is configured to use 1 output byte and 1 input byte.

| I/O     Create     GSD     Default     Clock       Oroject +     Ippnio     Files     Layout       Configuration     PROFINET | lse          |                  |               |                          |   |    |
|----------------------------------------------------------------------------------------------------|--------------|------------------|---------------|--------------------------|---|----|
| Configuration = ×                                                                                                    | Properties D | Device Catalogue | •             |                          |   | ₹> |
| Search 🗙                                                                                                    | Search       |                  |               |                          | × | X  |
| Kemppi_A7-350-450.ioeprj - Controller: -                                                                                      | Vendor       | Family           | Device        | Order Number Information |   |    |
|                                                                                                    |              |                  | Empty Module  |                          |   |    |
| A Controller                                                                                                    | Kemppi Oy    | Output 1 byte    | Output 1 byte | 9774121PRN               |   |    |
| ▲ Impoiwid1                                                                                                    | Kemppi Oy    | Output 1 word    | Output 1 word | 9774121PRN               |   |    |
| 00: RT Migration                                                                                                    | Kemppi Oy    | Output 2 word    | Output 2 word | 9774121PRN               |   |    |
| 01: Output 1 byte                                                                                                    | Kemppi Oy    | Output 4 word    | Output 4 word | 9774121PRN               |   |    |
| 02: Output 1 byte                                                                                                    | Kemppi Oy    | Input 1 byte     | Input 1 byte  | 9774121PRN               |   |    |
| 03: Output 1 byte                                                                                                    | Kemppi Oy    | Input 1 word     | Input 1 word  | 9774121PRN               |   |    |
| 04: Output 1 byte                                                                                                    | Kemppi Oy    | Input 2 word     | Input 2 word  | 9774121PRN               |   |    |
| 05: Output 1 byte                                                                                                    | Kemppi Oy    | Input 4 word     | Input 4 word  | 9774121PRN               |   |    |
| 06: Output 1 byte                                                                                                    |              |                  |               |                          |   |    |
| 0/: Output 1 byte                                                                                                    |              |                  |               |                          |   |    |
| 08: Output 1 byte                                                                                                    |              |                  |               |                          |   |    |
| III 10: Output 1 byte                                                                                                    |              |                  |               |                          |   |    |
| 11: Output 1 byte                                                                                                    |              |                  |               |                          |   |    |
| 12: Output 1 byte                                                                                                    |              |                  |               |                          |   |    |
| III 13: Output 1 byte                                                                                                    |              |                  |               |                          |   |    |
| 14: Output 1 byte                                                                                                    |              |                  |               |                          |   |    |
| 15: Output 1 byte                                                                                                    |              |                  |               |                          |   |    |
| ▷ III 16: Output 1 byte                                                                                                    |              |                  |               |                          |   |    |
| ▷ II 1/: Input 1 byte                                                                                                    |              |                  |               |                          |   |    |
| IS: Input I byte                                                                                                    |              |                  |               |                          |   |    |
| □ □ 15. Input 1 byte                                                                                                    |              |                  |               |                          |   |    |
| 20. input 1 byte                                                                                                    |              |                  |               |                          |   |    |
| 22: Input 1 byte                                                                                                    |              |                  |               |                          |   |    |
| 23: Input 1 byte                                                                                                    |              |                  |               |                          |   |    |
| 24: Input 1 byte                                                                                                    |              |                  |               |                          |   |    |
| D 25: Input 1 byte                                                                                                    |              |                  |               |                          |   |    |
| 26: Input 1 byte                                                                                                    |              |                  |               |                          |   |    |
| ▷ 27: Input 1 byte                                                                                                    |              |                  |               |                          |   |    |
| 28: Input 1 byte                                                                                                    |              |                  |               |                          |   |    |
|                                                                                                    |              |                  |               |                          |   |    |
| 31: Input 1 byte                                                                                                    |              |                  |               |                          |   |    |
| ▷ 32: Input 1 byte                                                                                                    |              |                  |               |                          |   |    |
| ⊳ 🚆 ioKemppiWld2                                                                                                    |              |                  |               |                          |   |    |
| ⊳ 🕎 ioKemppiWld3                                                                                                    |              |                  |               |                          |   |    |
|                                                                                                    |              |                  |               |                          |   |    |

#### 3 Fieldbus configuration

3.4 PROFINET configuration *Continued* 

#### Fieldbus settings A7 web

The PROFINET settings on the welder can be verified using the web UI, in **Settings** > **Fieldbus**. The fieldbus settings are based on the default configuration installed with the Kemppi A7 add-in.

| FIELDBUS SETTINGS: PROFINET IO 2-PORT |             |       |       |  |     |  |   |    |
|---------------------------------------|-------------|-------|-------|--|-----|--|---|----|
| IDENTIFICATION INFORMATION            |             |       |       |  |     |  |   |    |
| DEVICE ID                             | 1<br>0v0368 |       |       |  |     |  |   |    |
| STATION TYPE                          | A7 MIG      | i Wel | der   |  |     |  |   |    |
| DEVICE ORDER ID                       | 977412      | 1PRN  | 12    |  |     |  |   |    |
| SERIAL NUMBER                         | PSNKO       | 17670 | )5    |  |     |  |   |    |
| HARDWARE VERSION                      | 1           |       |       |  |     |  |   |    |
| VERSION                               | V.2.11.     | 1     |       |  |     |  |   |    |
|                                       |             |       |       |  |     |  |   |    |
| ADAPTER INFORMATION                   |             |       |       |  |     |  |   |    |
| PORT 1 MAC ADDRESS                    | 00:30:1     | 1:13: | B9:FC |  |     |  |   |    |
| PORT 2 MAC ADDRESS                    | 00:30:1     | 1:13: | B9:FD |  |     |  |   |    |
|                                       |             |       |       |  |     |  |   |    |
| CONFIGURATION PARAMETERS              |             |       |       |  |     |  |   |    |
| DHCP                                  |             |       | OFF   |  |     |  |   | ON |
|                                       |             |       |       |  |     |  |   |    |
| IP ADDRESS                            | 192         |       | 168   |  | 0   |  | 2 |    |
|                                       |             |       |       |  |     |  |   |    |
| SUBNET MASK                           | 255         |       | 255   |  | 255 |  | 0 |    |
|                                       |             |       |       |  |     |  |   |    |
| GATEWAY                               |             |       |       |  |     |  |   |    |
| GATEWAT                               | 192         |       | 168   |  | 0   |  | 1 |    |
|                                       |             |       |       |  |     |  |   |    |

## 4 Watchdog functionality

#### Watchdog in IRC5

The Kemppi A7 interface has built in support for a watchdog functionality. The watchdog frequency is a fixed frequency of 0.5 Hz and cannot be changed in the robot controller. The functionality can be activated in the configuration (topic *Process*, PROC.cfg) in the type *Kemppi A7 Arc Equipment Properties* by setting *Enable Watchdog Output* to TRUE. In addition, the feature needs to be activated in the power source. See *Watchdog in A7 welder on page 35*.

| Instance Editor                                       |                                             |             |     | ×      |
|-------------------------------------------------------|---------------------------------------------|-------------|-----|--------|
| Name                                                  | Value                                       | Information |     |        |
| Name                                                  | ARC1_KEMPPI_EQPR_A7_T_ROB1                  |             |     | ^      |
| Use Equipment Standard IO                             | KEMPPI_A7_EQSTDIO_T_ROB1 ~                  |             |     |        |
| Use Kemppi A7 Equipment IO                            | KEMPPI_A7_EQIO_T_ROB1                       |             |     |        |
| Mode                                                  | Memory Channel Y                            |             |     |        |
| Ignition on                                           | <ul> <li>TRUE</li> <li>FALSE</li> </ul>     |             |     |        |
| Heat on                                               | <ul> <li>TRUE</li> <li>FALSE</li> </ul>     |             |     |        |
| Heat defined as time                                  | <ul> <li>○ TRUE</li> <li>● FALSE</li> </ul> |             |     |        |
| Cool time on                                          | <ul> <li>TRUE</li> <li>FALSE</li> </ul>     |             |     |        |
| Fill on                                               | <ul> <li>TRUE</li> <li>FALSE</li> </ul>     |             |     |        |
| Arc Preset                                            | 0                                           |             |     |        |
| Ignition timeout                                      | 3                                           |             |     |        |
| Weld Off Timeout                                      | 10                                          |             |     |        |
| Override On                                           | TRUE     FALSE                              |             |     |        |
| Autoinhibit On                                        | <ul> <li>TRUE</li> <li>FALSE</li> </ul>     |             |     |        |
| Time to feed 15 mm wire                               | 0,95                                        |             |     |        |
| Enable supervision on VC                              | TRUE     FALSE                              |             |     |        |
| Enable Watchdog Output                                | <ul> <li>○ TRUE</li> <li>● FALSE</li> </ul> |             |     | $\sim$ |
| Value (string)<br>The changes will not take effect of | until the controller is restarted.          |             |     |        |
|                                                       |                                             | ОК          | Car | ncel   |

xx2200001869

#### Watchdog in A7 welder

The watchdog can be enabled and disabled either on the front panel or using the web UI. The following screenshot shows the configuration done with the web UI. The settings can be found in Welding Settings > Welding System.

| WATCHDOG SETTINGS |     |       |
|-------------------|-----|-------|
|                   | 277 |       |
| A HATCHOOD        | 0++ |       |
| TIMEOUT           |     | 2.5 s |
|                   |     |       |

#### Continued

To use the watchdog with the fixed 0.5 Hz frequency generated by the A7 Interface, the timeout needs to be set higher than 2 seconds. Set it to 2.5 seconds.

#### Error 132

Error 132 is a communication error. This error typically indicates a communication problem on the fieldbus between the A7 welder and the robot controller.

| J.Z.J HODOLINICHACE CHOI | 5.2.5 | Robot | interface | errors |
|--------------------------|-------|-------|-----------|--------|
|--------------------------|-------|-------|-----------|--------|

| Code | Description                                                                                                    | Severity      |
|------|----------------------------------------------------------------------------------------------------|---------------|
| 131  | FIELDBUS ERROR<br>Failed to initialize the fieldbus card during start-up. The fieldbus module is missing,<br>has been incorrectly connected, or is damaged.                          | Serious error |
| 132  | COMMUNICATION ERROR<br>No connection to the robot. Fieldbus cable is broken or detached, or there is a robot<br>failure or shutdown. Welding is interrupted when connection is lost. | Error         |
| 133  | EMERGENCY STOP<br>A user has pressed the emergency stop button. Welding is immediately interrupted.                                                                                  | Error         |

xx2200001871

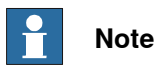

Error 132 can also be related to the watchdog. If communication to the robot controller is running, check the watchdog settings or switch it temporarily off to verify if error 132 disappears as no dedicated error message or error code is shown for a watchdog error.
# **5 Kemppi Interface Modes**

#### Interface modes

Currently the Kemppi A7 welder interface has support for two modes, which will be customized by selecting the mode in the system parameters.

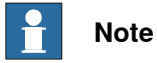

A warm start is required if the mode is changed.

| Interface mode | Description                                                                                                    |
|----------------|----------------------------------------------------------------------------------------------------|
| Memory Channel | The welding parameters (except for pre flow, post flow, and purge time) are stored and set in the power supply using memory channels. The memory channel number is set in the Weld Data editor. |
| Online Control | The basic parameters such as the synergic line are configured in the memory channel but Wire feed speed, Fine tuning, and the dynamics can be set from the robot.                               |

#### Setting the interface mode

The interface mode can be set in the **Configuration Editor** in RobotStudio or on the FlexPendant.

- 1 In the Configuration Editor, select the topic Process.
- 2 Select the type Kemppi A7 Arc Equipment Properties.
- 3 Select the robot and set the desired interface mode.
- 4 Restart the controller.

# 5 Kemppi Interface Modes

# Continued

### The configuration editor on the FlexPendant

|                            | Manual                     | Guard Stop               | 3× 🗸              |
|----------------------------|----------------------------|--------------------------|-------------------|
|                            | DE-L-7302296               | Stopped (Speed 100%)     |                   |
| Control Panel - Conf       | iguration - Process - Kem  | opi A7 Arc Equipment Pro | perties - ARC1_KE |
|                            |                            |                          |                   |
| Name:                      | ARC1_KEMPP                 | _EQPR_A7_T_ROB1          |                   |
| Tap a parameter twi        | ice in order to modify it. |                          |                   |
| Parameter Name             |                            | Value                    | 3 to 8 of 24      |
| Use Kemppi /               | A7 Equipment IO            | KEMPPI_A7_EQIO_          |                   |
| Mode                       |                            | Online Control           | <b>^</b>          |
| Ignition on                |                            | Memory Channel           |                   |
| Heat on                    |                            | Online Control           |                   |
| Heat defined               | as time                    | FALSE                    |                   |
| Cool time on               |                            | TRUE                     | $\mathbf{a}$      |
|                            |                            | ОК                       | Cancel            |
| Production<br>Window Scree | uction Control<br>en Panel |                          |                   |
| xx2200001872               |                            |                          |                   |

#### The configuration editor in Robotstudio

| Instance Editor                  |                                             |             |     | ×    |
|----------------------------------|---------------------------------------------|-------------|-----|------|
| Name                             | Value                                       | Information |     |      |
| Name                             | ARC1_KEMPPI_EQPR_A7_T_ROB1                  |             |     | 1    |
| Use Equipment Standard IO        | KEMPPI_A7_EQSTDIO_T_ROB1 ~                  |             |     |      |
| Use Kemppi A7 Equipment IO       | KEMPPI_A7_EQIO_T_ROB1                       |             |     |      |
| Mode                             | Online Control *                            |             |     |      |
| Ignition on                      | Memory Channel                              |             |     |      |
|                                  | Online Control                              |             |     |      |
| Heat on                          | <ul> <li>TRUE</li> <li>FALSE</li> </ul>     |             |     |      |
| Heat defined as time             | <ul> <li>○ TRUE</li> <li>● FALSE</li> </ul> |             |     |      |
| Cool time on                     | TRUE     FALSE                              |             |     |      |
| Fill on                          | TRUE     FALSE                              |             |     |      |
| Arc Preset                       | 0                                           |             |     |      |
| Ignition timeout                 | 3                                           |             |     |      |
| Weld Off Timeout                 | 10                                          |             |     |      |
| Override On                      | TRUE     FALSE                              |             |     |      |
| Autoinhibit On                   | TRUE     FALSE                              |             |     |      |
| Time to feed 15 mm wire          | 0,95                                        |             |     |      |
| Enable supervision on VC         | TRUE     FALSE                              |             |     |      |
| Enable Watchdog Output           | TRUE     FALSE                              |             |     |      |
| Value (string)                   |                                             |             |     |      |
| The changes will not take effect | until the controller is restarted.          |             |     |      |
|                                  |                                             | OK          | Car | ncel |

xx2200001873

6.1 Introduction

# 6 Weld Editor Interface

# 6.1 Introduction

| The graphical user interface for the FlexPendant is called the <i>Weld Editor Interface</i> .<br>The information is presented in widgets, which are small applications available<br>when starting the application <i>Production Screen</i> on the FlexPendant. The Weld<br>Editor Interface consists of tabs where the user can process and modify information<br>such as:<br>• Ignition parameter<br>• Heat parameters<br>• Weld parameters<br>• End parameters<br>Unlike the regular data editor, it combines seam data and weld data for intuitive<br>process setup and allows them to be modified at the same time. The Weld Data<br>Editor also validates the data based on information from the welder. The data to<br>edit can be selected either by moving the program pointer to a weld instruction or<br>by using the last weld and seam data. |
|----------------------------------------------------------------------------------------------------|
| <ul> <li>Heat parameters</li> <li>Weld parameters</li> <li>End parameters</li> <li>End parameters</li> <li>Unlike the regular data editor, it combines seam data and weld data for intuitive process setup and allows them to be modified at the same time. The Weld Data Editor also validates the data based on information from the welder. The data to edit can be selected either by moving the program pointer to a weld instruction or by using the last weld and seam data.</li> </ul>                                                                                                    |
| <ul> <li>Weld parameters</li> <li>End parameters</li> <li>Unlike the regular data editor, it combines seam data and weld data for intuitive process setup and allows them to be modified at the same time. The Weld Data Editor also validates the data based on information from the welder. The data to edit can be selected either by moving the program pointer to a weld instruction or by using the last weld and seam data.</li> </ul>                                                                                                    |
| • End parameters<br>Unlike the regular data editor, it combines seam data and weld data for intuitive<br>process setup and allows them to be modified at the same time. The Weld Data<br>Editor also validates the data based on information from the welder. The data to<br>edit can be selected either by moving the program pointer to a weld instruction or<br>by using the last weld and seam data.<br>The default Kemppi A7 installation contains a weld status widget. It is placed on                                                                                                    |
| Unlike the regular data editor, it combines seam data and weld data for intuitive process setup and allows them to be modified at the same time. The Weld Data Editor also validates the data based on information from the welder. The data to edit can be selected either by moving the program pointer to a weld instruction or by using the last weld and seam data.                                                                                                    |
| The default Kemppi A7 installation contains a weld status widget. It is placed on                                                                                                    |
| The default Kemppi A7 installation contains a weld status widget. It is placed on                                                                                                    |
| widget page 1. The widget displays the following useful information:                                                                                                    |
| Program pointer                                                                                                    |
| Seam name                                                                                                    |
| Current arc instruction data                                                                                                    |
| For example, (1) p22, sm2, wdWeavel1, wv1 (1 = Arc instruction sequence number).                                                                                                    |
| Current weld speed                                                                                                    |
| Current weld mode                                                                                                    |
| <ul> <li>In Memory Channel, the channel number is shown</li> </ul>                                                                                                    |
| • In online control mode, the additional information such as wire feed speed, fine tuning, and dynamics are shown                                                                                                    |
| Process (currently active process)                                                                                                    |
| Process status, weld on/off, active weld error, real-time voltage and current                                                                                                    |
| To switch between robots in a MultiMove setup, use the robot task selector in the upper right corner of the widget.                                                                                                    |
|                                                                                                    |

6.1 Introduction *Continued* 

| Memory Channel mod | de                           |                     |              |                         |                   |         |                |
|--------------------|------------------------------|---------------------|--------------|-------------------------|-------------------|---------|----------------|
|                    |                              | Auto<br>DE-L-730229 | 6            | Motors On<br>Running (S | peed 100%)        | ž       | ××             |
|                    | Page 1                       |                     |              |                         |                   | • •     | • •            |
|                    | - T_ROB1 Prog Po             | inter               | SeamName     |                         |                   |         |                |
|                    | PART_1                       |                     | Seam_1       |                         |                   | T_ROB   |                |
|                    | (2) *, seam1,                | weld1, we           | ave1, track1 |                         |                   |         | ▼              |
|                    | Memory Channel<br>Weld Speed | 1 Proc<br>7 [mm     | ess 1-MIG    |                         | Process -<br>On   | • Error |                |
|                    |                              |                     |              |                         | 40,7              | 310     | 0,0            |
|                    |                              |                     |              |                         | Volt              | Amp     | Gas            |
|                    | < 🖓                          | P                   |              |                         | $\mathbf{\nabla}$ | $\sim$  | r> )           |
|                    | Setup                        | Service             | Info         | Part                    | A7 MIG R1         | WvTr F  | <b>u</b> 1/2   |
|                    | Production<br>Window Scree   | luction<br>en       |              |                         |                   |         | © <sub>©</sub> |
| ×                  | xx2200001874                 |                     |              |                         |                   |         |                |

#### **Online control mode**

|                            | Auto<br>DE-L-73                                          | 302296  |       | Motors Or<br>Running ( | 1<br>5peed 100%)   | 1      | ×× X           |
|----------------------------|----------------------------------------------------------|---------|-------|------------------------|--------------------|--------|----------------|
| Page 1                     |                                                          |         |       |                        |                    | • •    | • ÷            |
| - T_ROB1 Prog Po<br>PART_1 | T_ROB1 Prog Pointer     SeamName       PART_1     Seam_1 |         |       |                        |                    |        |                |
| "13:03:58 Sta              | arted K                                                  | emppi E | quip" |                        |                    |        |                |
| Memory Channel             | 1                                                        | Process | 1-MI  | G                      | Process            | O Erro | r              |
| Weld Speed                 | 7                                                        | [mm/s]  |       |                        | • •                |        |                |
| Wirefeed Speed             | 8                                                        | [m/min] | Range | < 0.5 - 25.0 >         | 44,3               | 398    | 0,0            |
| FineTuning                 | 0                                                        | [Volt]  | Range | < -9.0 - + 9.0 >       |                    |        | 6              |
| Dynamics                   | 0                                                        | [steps] | Range | < -9.0 - + 9.0 >       | Volt               | Amp    | Gas            |
| < 428                      | P                                                        | )       | 1     |                        | $\bigtriangledown$ | ĥ      | 7*             |
| Setup                      | Service                                                  | e 1     | Info  | Part                   | A7 MIG R           | 1 WvTr | <b>R1</b> 1/2  |
| Production<br>Window       | duction<br>een                                           |         |       |                        |                    |        | 0 <sub>0</sub> |
| xx2200001875               |                                                          |         |       |                        |                    |        |                |

6.1 Introduction Continued

## Starting the Weld Editor Interface

- 1 On the FlexPendant, tap the ABB menu and then tap **Production Screen**.
- 2 Tap A7 MIG R1 to start the Weld Editor widget.
- 3 Tap **Production Screen** to close the window and return to the previous window.

6.2 Weld Editor in online control mode

# 6.2 Weld Editor in online control mode

#### **Ignition parameters**

Tap the Ignition tab to view or modify the ignition phase parameters.

# **Note**

Do not manipulate seam/welddata using the RAPID datatype editor. This can result in unwanted behavior and wrong welding parameters which can in worst case damage your welding equipment. Use the Weld mode editor.

The ignition phase parameters can only be modified in manual mode.

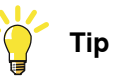

To copy the current weld phase mode settings, toggle **Use Weld Phase Mode** off, on, and then off again.

| Seam: seam1, Weld: we            | anual<br>E-L-7302296<br>eld1 | Guard Stop<br>Stopped (Speed 100% | 6)<br><b>E</b> X     |
|----------------------------------|------------------------------|-----------------------------------|----------------------|
| <mainmodule>TASK PI</mainmodule> | ERS seam1:=[0,0,[7,0,0,      | 133.333,1.5,2,0,0,0],0,0          | ,0,0,0,[0,0,0,0,0,0, |
| Ignition                         | Heat                         | Weld                              | End                  |
| Purge Time                       | <b>0</b> s                   | Ign Move Delay                    | <b>0</b> s           |
| Pre Flow                         | <b>0</b> s                   |                                   |                      |
|                                  |                              | Use Weld Phase                    | Mode                 |
| Memory Channel <                 | 7 >                          |                                   |                      |
| Wirefeed Speed <                 | 8.00 > Range                 | <0,5 - 25,0> m/min                |                      |
| Fine Tuning <                    | 1.5 > Range                  | <-9,0 - 9,0> Volt                 |                      |
| Dynamics <                       | 2 > Range                    | <-9 - 9>                          |                      |
|                                  |                              |                                   |                      |
| 0                                | 1                            | 8                                 | <b></b>              |
| Production<br>Window Screen      | ion                          |                                   |                      |
| xx2200001876                     |                              |                                   |                      |

| Button  | Description                                                                             |
|---------|-----------------------------------------------------------------------------------------|
| Refresh | Use the blue refresh button to return to the Weld Phase tab.                            |
| Confirm | Use the green check button to confirm any changes made.                                 |
| Cancel  | Use the red cancel button to cancel any changes made and return to the previous values. |

# 6.2 Weld Editor in online control mode *Continued*

| Parameter              | Description                                                                                                    |
|------------------------|----------------------------------------------------------------------------------------------------|
| Ign Move Delay         | The delay (in seconds) from the time the arc is considered stable at igni-<br>tion until the heat phase is started.                                                                                                    |
| Purge Time             | The time (in seconds) it takes to fill the gas lines and the welding gun with protective gas, also called <i>gas purging</i> .                                                                                                    |
| Pre-Flow Time          | The time (in seconds) it takes to pre-flow the weld object with protective gas, also called <i>gas pre-flow</i> .                                                                                                    |
| Use Weld Phase<br>Mode | Not selected: Select weld parameters during ignition phase manually.<br>Selected: Use the parameters from the Weld tab. This is the default<br>mode.                                                                                                    |
| Memory Channel         | This represents the memory channel in the welder.                                                                                                    |
| Wire Feed Speed        | This is the wire feed speed.                                                                                                    |
| Fine Tuning            | This parameter represents the arc length when welding in synergic mode.<br>The range is -9.0 to +9.0.<br>-9 = shorter arc<br>0 = value from line<br>+9 longer arc<br>The actual value range in Volts is also shown as, Actual <x.x y.y="" –=""> [V].</x.x> |
| Dynamics               | Control the arc behavior in short circuit. A lower value results in a softer arc and a higher value result in a rougher arc.<br>The allowed value is -9 to +9.                                                                                             |

### **Heat parameters**

Tap the **Heat** tab to view or modify heat phase parameters.

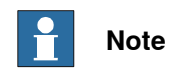

The heat phase parameters can only be modified in manual mode.

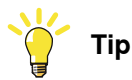

To copy the current weld phase mode settings, toggle **Use Weld Phase Mode** off, on, and then off again.

6.2 Weld Editor in online control mode *Continued* 

| Image: Wanual period         Guard Stop get Stopped (Speed 100%)           Seam: seam1, Weld: weld1 |                                                                                                    |                                                                         |      |  |
|----------------------------------------------------------------------------------------------------|----------------------------------------------------------------------------------------------------|-------------------------------------------------------------------------|------|--|
| Ignition                                                                                            | Heat                                                                                                    | Weld                                                                    | End  |  |
| Heat Dist         Heat Speed       <                                                                | 0       mm         7       >       mm/s         1       >         8.00       >       Range         1.5       >       Range         0       >       Range | Use Weld Phase N<br><0,5 - 25,0> m/min<br><-9,0 - 9,0> Volt<br><-9 - 9> | Mode |  |
| Production<br>Window Product                                                                        | ion                                                                                                    | 8                                                                       |      |  |

xx2200001877

| Button                      | Description                                                                                                    |
|-----------------------------|----------------------------------------------------------------------------------------------------|
| Refresh                     | Use the blue refresh button to return to the Weld Phase tab.                                                                                                    |
| Confirm                     | Use the green check button to confirm any changes made.                                                                                                    |
| Cancel                      | Use the red cancel button to cancel any changes made and return to the previous values.                                                                                                    |
| Parameter                   | Description                                                                                                    |
| Heat Dist / Heat<br>as time | The distance during which the heat data is active at the start of the weld.<br>If the parameter <i>Heat as time</i> is active, the distance will be replaced by<br>time (in seconds).                                                                      |
| Heat Speed                  | The welding speed during the heat phase at the start of the weld phase.                                                                                                    |
| Use Weld Phase<br>Mode      | Not selected: Select weld parameters during ignition phase manually.<br>Selected: Use the parameters from the Weld tab. This is the default<br>mode.                                                                                                    |
| Memory Channel              | This represents the memory channel in the welder.                                                                                                    |
| Wire Feed Speed             | This is the wire feed speed.                                                                                                    |
| Fine Tuning                 | This parameter represents the arc length when welding in synergic mode.<br>The range is -9.0 to +9.0.<br>-9 = shorter arc<br>0 = value from line<br>+9 longer arc<br>The actual value range in Volts is also shown as, Actual <x.x y.y="" –=""> [V].</x.x> |
| Dynamics                    | Control the arc behavior in short circuit. A lower value results in a softer arc and a higher value result in a rougher arc. The allowed value is $-9$ to $+9$ .                                                                                           |

Continues on next page

6.2 Weld Editor in online control mode *Continued* 

### Weld parameters

Tap the Weld tab to view or modify weld phase parameters.

| Note                                         |                                                                 |                                   |                    |  |  |
|----------------------------------------------|-----------------------------------------------------------------|-----------------------------------|--------------------|--|--|
| Seam: seam1, Weld: we                        | ianual<br>E-L-7302296<br>eld1                                   | Guard Stop<br>Stopped (Speed 100% | .) <b>E</b> X      |  |  |
| <mainmodule>TASK PI</mainmodule>             | ERS weld1:=[7,0,[1,0,0,                                         | 133.333,1.5,0,0,0,0],[0,0         | ,0,0,0,0,0,0,0,0]] |  |  |
|                                              |                                                                 |                                   |                    |  |  |
| Weld Speed < Memory Channel < Wirefeed Speed | 7 > mm/s<br>1 > Unkno                                           | wn Process                        |                    |  |  |
| Fine Tuning < Dynamics <                     | 2.0         >         Range           0         >         Range | <-9,0 - 9,0> Volt                 |                    |  |  |
| Production & Producti<br>Window              | ion                                                             | 8                                 |                    |  |  |

#### xx2200001878

| Button          | Description                                                                                                    |
|-----------------|----------------------------------------------------------------------------------------------------|
| Refresh         | Use the blue refresh button to return to the Weld Phase tab.                                                                                                    |
| Confirm         | Use the green check button to confirm any changes made.                                                                                                    |
| Cancel          | Use the red cancel button to cancel any changes made and return to the previous values.                                                                                                    |
| Parameter       | Description                                                                                                    |
| Weld speed      | The speed of the TCP of the welding torch during the weld instruction.                                                                                                    |
| Memory Channel  | This represents the memory channel in the welder.                                                                                                    |
| Wire Feed Speed | This is the wire feed speed.                                                                                                    |
| Fine Tuning     | This parameter represents the arc length when welding in synergic mode.<br>The range is -9.0 to +9.0.<br>-9 = shorter arc<br>0 = value from line<br>+9 longer arc<br>The actual value range in Volts is also shown as, <b>Actual </b> < <b>x.x</b> – <b>y.y</b> > [ <b>V</b> ]. |
| Dynamics        | Control the arc behavior in short circuit. A lower value results in a softer arc and a higher value result in a rougher arc.<br>The allowed value is -9 to +9.                                                                                                    |

45

# 6.2 Weld Editor in online control mode *Continued*

| End parameters                    | Tap the <b>End</b> tab             | to view or modif                                        | y end pł               | nase parameters                          | 5.                                 |                                |
|-----------------------------------|------------------------------------|---------------------------------------------------------|------------------------|------------------------------------------|------------------------------------|--------------------------------|
|                                   | <b>Note</b>                        |                                                         |                        |                                          |                                    |                                |
| The end phase parameters can only |                                    |                                                         |                        | modified in mar                          | nual mode.                         |                                |
|                                   | Тір                                |                                                         |                        |                                          |                                    |                                |
|                                   | To copy the cu<br>off, on, and the | irrent weld phase<br>en off again.                      | mode s                 | ettings, toggle l                        | Jse Weld Ph                        | ase Mode                       |
|                                   |                                    | Manual<br>DE-L-7302296                                  |                        | Guard Stop<br>Stopped (Speed             | 100%)                              | × ×                            |
|                                   | Seam: seam1, We                    | ld: weld1                                               |                        |                                          |                                    |                                |
|                                   | <mainmodule>TAS</mainmodule>       | SK PERS seam1:=[0                                       | , <b>0,[7,0,0</b> ,:   | 133.333,3.2,2,0,0,0]                     | <b>,0,0,7,0,0,[1,</b> 0            | ,0,133.3                       |
|                                   | Ignition                           | Heat                                                    |                        | Weld                                     |                                    | End                            |
|                                   | Cool Time                          | <b>0</b> s                                              |                        | Post Flow                                | 0                                  | s                              |
|                                   | Fill Time                          | <b>0</b> s                                              |                        |                                          |                                    |                                |
|                                   |                                    |                                                         |                        | Use Weld Ph                              | ase Mode                           |                                |
|                                   | Memory Channel                     | < 1 >                                                   | ]                      | _                                        |                                    |                                |
|                                   | Wirefeed Speed                     | < 8.00 >                                                | Range                  | <0,5 - 25,0> m/                          | min                                |                                |
|                                   | Fine Tuning                        | < 0 >                                                   | Range                  | <-9,0 - 9,0> Vol                         | t                                  |                                |
|                                   | Dynamics                           | < 1 >                                                   | Range                  | <-9 - 9>                                 |                                    |                                |
|                                   |                                    |                                                         |                        |                                          |                                    |                                |
|                                   | $\odot$                            |                                                         |                        | (                                        | 3                                  |                                |
|                                   | Production<br>Window               | roduction                                               |                        |                                          |                                    |                                |
|                                   | xx2200001879                       |                                                         |                        |                                          |                                    |                                |
|                                   | Button                             | Description                                             |                        |                                          |                                    |                                |
|                                   | Refresh                            | Use the blue refre                                      | sh buttor              | n to return to the V                     | Veld Phase ta                      | b.                             |
|                                   | Confirm                            | Use the green che                                       | ck butto               | n to confirm any c                       | hanges made                        |                                |
|                                   | Cancel                             | Use the red cance previous values.                      | l button to            | o cancel any chan                        | ges made and                       | return to the                  |
|                                   | Parameter                          | Description                                             |                        |                                          |                                    |                                |
|                                   | Cool Time                          | The time (in secor<br>weld to cool befor<br>take place. | ds) durin<br>e other e | ng which the proce<br>nd activities such | ess is stopped<br>as crater fill a | , allowing the<br>nd burn back |
|                                   | Fill Time                          | The crater-filling t                                    | me (in se              | econds) at the end                       | d phase of the                     | weld.                          |
|                                   | Post Flow                          | The time (in secor process.                             | ds) for pi             | urging with protec                       | tive gas after t                   | he end of the                  |

# 6.2 Weld Editor in online control mode *Continued*

| Parameter              | Description                                                                                                    |
|------------------------|----------------------------------------------------------------------------------------------------|
| Use Weld Phase<br>Mode | Not selected: Select weld parameters during ignition phase manually.<br>Selected: Use the parameters from the Weld tab. This is the default<br>mode.           |
| Memory Channel         | This represents the memory channel in the welder.                                                                                                    |
| Wire Feed Speed        | This is the wire feed speed.                                                                                                    |
| Fine Tuning            | This parameter represents the arc length when welding in synergic mode.<br>The range is -9.0 to +9.0.<br>-9 = shorter arc                                      |
|                        | 0 = value from line<br>+9 longer arc<br>The actual value range in Volts is also shown as, Actual <x.x y.y="" –=""> [V].</x.x>                                  |
| Dynamics               | Control the arc behavior in short circuit. A lower value results in a softer arc and a higher value result in a rougher arc.<br>The allowed value is -9 to +9. |

6.3 Weld Editor in Memory Channel mode

# 6.3 Weld Editor in Memory Channel mode

#### **Ignition parameters**

Tap the **Ignition** tab to view or modify the ignition phase parameters.

# **Note**

Do not manipulate seam/welddata using the RAPID datatype editor. This can result in unwanted behavior and wrong welding parameters which can in worst case damage your welding equipment. Use the Weld mode editor.

The ignition phase parameters can only be modified in manual mode.

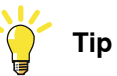

To copy the current weld phase mode settings, toggle **Use Weld Phase Mode** off, on, and then off again.

| Image: Wanual DE-L-7302296         Guard Stop Stopped (Speed 100%)           Seam: seam1, Weld: weld1 <mainmodule>TASK PERS seam1:=[0,0,[7,0,0,133.333,3.2,2,0,0,0],0,0,7,0,0,[1,0,0,133.33.</mainmodule> |            |                | (a) ∑ (b) √ (b) √ (c) √ (c) √ ( |
|----------------------------------------------------------------------------------------------------|------------|----------------|----------------------------------------------------------------------------------------------------|
| Ignition                                                                                                    | Heat       | Weld           | End                                                                                                    |
| Purge Time                                                                                                    | <b>0</b> s | Ign Move Delay | <b>0</b> s                                                                                                    |
| Pre Flow                                                                                                    | <b>0</b> s |                |                                                                                                    |
| Memory Channel <                                                                                                    | 8 >        | Use Weld Phase | Mode                                                                                                    |
| 0                                                                                                    | 1          | 8              | <b></b>                                                                                                    |
| Production<br>Window Screen                                                                                                    | ion        |                |                                                                                                    |

xx2200001880

| Button  | Description                                                                             |
|---------|-----------------------------------------------------------------------------------------|
| Refresh | Use the blue refresh button to return to the Weld Phase tab.                            |
| Confirm | Use the green check button to confirm any changes made.                                 |
| Cancel  | Use the red cancel button to cancel any changes made and return to the previous values. |

## 6.3 Weld Editor in Memory Channel mode *Continued*

| Parameter              | Description                                                                                                    |
|------------------------|----------------------------------------------------------------------------------------------------|
| Ign Move Delay         | The delay (in seconds) from the time the arc is considered stable at igni-<br>tion until the heat phase is started.                                  |
| Purge Time             | The time (in seconds) it takes to fill the gas lines and the welding gun with protective gas, also called <i>gas purging</i> .                       |
| Pre-Flow Time          | The time (in seconds) it takes to pre-flow the weld object with protective gas, also called <i>gas pre-flow</i> .                                    |
| Use Weld Phase<br>Mode | Not selected: Select weld parameters during ignition phase manually.<br>Selected: Use the parameters from the Weld tab. This is the default<br>mode. |
| Memory Channel         | The memory channel (schedule) that should be selected within the welder.                                                                             |

#### Heat parameters

Tap the Heat tab to view or modify heat phase parameters.

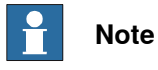

The heat phase parameters can only be modified in manual mode.

| т | ip |
|---|----|
|---|----|

To copy the current weld phase mode settings, toggle **Use Weld Phase Mode** off, on, and then off again.

| Manual     Guard Stop       DE-L-7302296     Stopped (Speed 100%)       Seam: seam1, Weld: weld1 |                           |                              | ., 🖭               |
|--------------------------------------------------------------------------------------------------|---------------------------|------------------------------|--------------------|
| <mainmodule>TASK PI</mainmodule>                                                                 | ERS seam1:=[0,0,[7,0,0,   | ,133.333,3.2,2,0,0,0,0,0,0,0 | 7,0,0,[1,0,0,133.3 |
| Ignition                                                                                         | Heat                      | Weld                         | End                |
| Heat Dist<br>Heat Speed <<br>Memory Channel <                                                    | 0 mm<br>7.5 > mm/s<br>1 > | Use Weld Phase I             | Mode               |
| $\odot$                                                                                          |                           | 8                            | <b>e</b>           |
| Production<br>Window Screen                                                                      | ion                       |                              |                    |

xx2200001881

49

# 6.3 Weld Editor in Memory Channel mode *Continued*

| Button                      | Description                                                                                                    |
|-----------------------------|----------------------------------------------------------------------------------------------------|
| Refresh                     | Use the blue refresh button to return to the Weld Phase tab.                                                                                                    |
| Confirm                     | Use the green check button to confirm any changes made.                                                                                                    |
| Cancel                      | Use the red cancel button to cancel any changes made and return to the previous values.                                                                                               |
| Parameter                   | Description                                                                                                    |
| Heat Dist / Heat<br>as time | The distance during which the heat data is active at the start of the weld.<br>If the parameter <i>Heat as time</i> is active, the distance will be replaced by<br>time (in seconds). |
| Heat Speed                  | The welding speed during the heat phase at the start of the weld phase.                                                                                                    |
| Use Weld Phase<br>Mode      | Not selected: Select weld parameters during ignition phase manually.<br>Selected: Use the parameters from the Weld tab. This is the default<br>mode.                                  |
| Memory Channel              | The memory channel (schedule) that should be selected within the welder.                                                                                                    |

## Weld parameters

Tap the Weld tab to view or modify weld phase parameters.

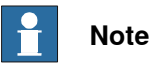

The weld phase parameters can only be modified in manual mode.

| Image: Wanual Council of the search of the search |                         |            |         |  |
|----------------------------------------------------------------------------------------------------|-------------------------|------------|---------|--|
| Ignition                                                                                                    | Heat                    | Weld       | End     |  |
| Weld Speed <<br>Memory Channel <                                                                                                    | 7.5 > mm/s<br>1 > Unkno | wn Process |         |  |
| 0                                                                                                    | •                       | 8          | <b></b> |  |
| Production<br>Window Screen                                                                                                    | ion                     |            |         |  |
| xx2200001882                                                                                                    |                         |            |         |  |

| Button  | Description                                                  |
|---------|--------------------------------------------------------------|
| Refresh | Use the blue refresh button to return to the Weld Phase tab. |

Continues on next page

## 6.3 Weld Editor in Memory Channel mode *Continued*

| Button         | Description                                                                             |
|----------------|-----------------------------------------------------------------------------------------|
| Confirm        | Use the green check button to confirm any changes made.                                 |
| Cancel         | Use the red cancel button to cancel any changes made and return to the previous values. |
|                |                                                                                         |
| Parameter      | Description                                                                             |
| Weld speed     | The speed of the TCP of the welding torch during the weld instruction.                  |
| Memory Channel | The memory channel (schedule) that should be selected within the welder.                |

#### **End parameters**

Tap the End tab to view or modify end phase parameters.

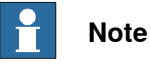

The end phase parameters can only be modified in manual mode.

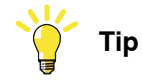

To copy the current weld phase mode settings, toggle **Use Weld Phase Mode** off, on, and then off again.

| Seam: seam1, Weld: weld1                                   |                       | Guard Stop<br>Stopped (Speed 100% | (6)                 |
|------------------------------------------------------------|-----------------------|-----------------------------------|---------------------|
| <mainmodule>TASK PE</mainmodule>                           | RS seam1:=[0,0,[7,0,0 | ,133.333,3.2,2,0,0,0],0,0         | ,7.5,0,0,[1,0,0,133 |
| Ignition                                                   | Heat                  | Weld                              | End                 |
| Cool Time                                                  | <b>0</b> s            | Post Flow                         | <b>0</b> s          |
| Fill Time                                                  | <b>0.5</b> s          |                                   |                     |
| Memory Channel <                                           | 1 >                   | Use Weld Phase                    | Mode                |
| Production<br>Production<br>Window<br>Production<br>Screen | on                    | 8                                 |                     |

xx2200001883

| Button  | Description                                                  |
|---------|--------------------------------------------------------------|
| Refresh | Use the blue refresh button to return to the Weld Phase tab. |
| Confirm | Use the green check button to confirm any changes made.      |

Continues on next page

# 6.3 Weld Editor in Memory Channel mode *Continued*

| Button                 | Description                                                                                                    |
|------------------------|----------------------------------------------------------------------------------------------------|
| Cancel                 | Use the red cancel button to cancel any changes made and return to the previous values.                                                                        |
| Parameter              | Description                                                                                                    |
| Cool Time              | The time (in seconds) during which the process is stopped, allowing the weld to cool before other end activities such as crater fill and burn back take place. |
| Fill Time              | The crater-filling time (in seconds) at the end phase of the weld.                                                                                             |
| Post Flow              | The time (in seconds) for purging with protective gas after the end of the process.                                                                            |
| Use Weld Phase<br>Mode | Not selected: Select weld parameters during ignition phase manually.<br>Selected: Use the parameters from the Weld tab. This is the default<br>mode.           |
| Memory Channel         | The memory channel (schedule) that should be selected within the welder.                                                                                       |

6.4 Tuning of weld parameters

# 6.4 Tuning of weld parameters

#### Introduction

Weld parameters marked with the arrows in the Weld Editor can be tuned, either offline (when not welding) or online (when welding).

When welding, these parameters can be tuned within the range with immediate response. Parameters in the **Weld** tab are easiest to tune.

Parameters that can be tuned in online control mode:

- Weld Speed
- Wirefeed Speed
- Fine Tuning
- Dynamics

Parameters that can be tuned in Memory Channel mode:

• Weld Speed

6.5 How to edit welddata using the partdata concept

# 6.5 How to edit welddata using the partdata concept

#### The partdata concept

The option *Production Manager* is needed to be able to use the partdata concept. Even though Production Manager is not configured to control the robot cell, its partdata concept can be used to edit welddata.

Additional information on how to use Production Manager and its part data can be found in *Application manual Production Manager*.

The optional argument  $\seamName$  has to be used in the instruction ArcLStart to be able to show the seam in the editor.

#### Example

Here is an example how the welddata can be changed without the RAPID data editor or moving the program pointer around. The example consists of three parts which are configured in Production Manager.

| <b>■</b> ∨ &              | Manual<br>DE-L-7008262 | Guard Stop<br>Stopped (Speed 1 | 00%) <b>X</b>                                                                                                    |
|---------------------------|------------------------|--------------------------------|----------------------------------------------------------------------------------------------------|
|                           | T_ROB                  | 1                              |                                                                                                    |
| Station 1                 |                        |                                |                                                                                                    |
| Select part f             | rom list or create new | v part                         | Control of the second second s |
| Part 🛆                    | Description            |                                |                                                                                                    |
| <empty></empty>           | None                   |                                |                                                                                                    |
| Part_1                    | Discription of Part_1  |                                |                                                                                                    |
| Part_2                    | Discription of Part_2  |                                | and the                                                                                                    |
| Part_3                    | Discription of Part_3  |                                |                                                                                                    |
|                           |                        |                                |                                                                                                    |
| Test Part                 | New Edit               | . <sup>^</sup> 01              | Cancel                                                                                                    |
| Production<br>Window Scre | fuction                |                                |                                                                                                    |

xx2200001884

54

# 6.5 How to edit welddata using the partdata concept *Continued*

## **RAPID** example

| 10 | TASK PEPS partdata of Part 1["Part 1" "Discription of Part 1" "" 1.0 "" ""].                                                                                                    |
|----|----------------------------------------------------------------------------------------------------|
| 11 | TASK FERS particular purant_1:=[ rant_1 , Distribution of Part_1 , j,joy , j];                                                                                                    |
| 12 | TASK FERS particular pu_rait_2:-[rait_2; Discription of rait_2; , 1,6; , ];                                                                                                    |
| 12 | [INSK PERS partiality purple [Inst [Inst Percent Provide Part [Inst Percent Percent Pe |
| 14 |                                                                                                    |
| 15 | EPROC Part 1()                                                                                                    |
| 15 |                                                                                                    |
| 10 | Actual Sin;                                                                                                    |
| 1/ | Moves p1, v1000, 210, tweIdgun (wbg)==wog)stn;                                                                                                    |
| 10 | Arctstart p2,v1000,sm1,w01,t1ne,twe1dun1w00]:=w00jstn1/Seamwame:= Part_1_vtn_1_we1d_1;                                                                                                    |
| 19 | Arct p5, v100, sm1, v01, z1, twe1doun (wbp):=wobjstn1;                                                                                                    |
| 20 | Arct p4, v100, sm1, v01, z1, twe1doun (wob) t= wob) stn1;                                                                                                    |
| 21 | Arct ps, vi00, smi, w01, z1, tweiduun (w00) := w00) stni;                                                                                                    |
| 22 | ArcLEnd pb, v100, sml, wal, Tine, tweldgun (wob):=wob)stnl;                                                                                                    |
| 23 | MoveL p/,v1000,z10,tWeldGun(WObj:=wobjStn1;                                                                                                    |
| 24 | LENDPROC                                                                                                    |
| 25 |                                                                                                    |
| 26 |                                                                                                    |
| 27 |                                                                                                    |
| 28 | PROC Part_2()                                                                                                    |
| 29 | ActUnit STN1;                                                                                                    |
| 30 | MoveJ p1,v1000,z10,tWeldGun\WObj:=wobjStn1;                                                                                                    |
| 31 | ArcLStart p2,v1000,sm2,wd2,fine,tWeldGun\WObj:=wobjStn1\SeamName:="Part_2Pth_1_Weld_1";                                                                                                    |
| 32 | ArcL p3, v100, sm2, wd2, z1, tWeldGun \WObj:=wobjStn1;                                                                                                    |
| 33 | ArcL p4,v100,sm2,wd2,z1,tWeldGun\WObj:=wobjStn1;                                                                                                    |
| 34 | ArcL p5,v100,sm2,wd2,z1,tWeldGun\WObj:=wobjStn1;                                                                                                    |
| 35 | ArcLEnd p6,v100,sm2,wd2,fine,tWeldGun\WObj:=wobjStn1;                                                                                                    |
| 36 | MoveL p7,v1000,z10,tWeldGun\WObj:=wobjStn1;                                                                                                    |
| 37 | LENDPROC                                                                                                    |
| 38 |                                                                                                    |
| 39 | PROC Part_3()                                                                                                    |
| 40 | ActUnit STN1;                                                                                                    |
| 41 | MoveJ p1,v1000,z10,tWeldGun\WObj:=wobjStn1;                                                                                                    |
| 42 | <pre>ArcLStart p2,v1000,sm3,wd3,fine,tWeldGun\WObj:=wobjStn1\SeamName:="Part_3_Pth_1_Weld_1";</pre>                                                                                                    |
| 43 | <pre>ArcL p3,v100,sm3,wd3,z1,tWeldGun\WObj:=wobjStn1;</pre>                                                                                                    |
| 44 | ArcL p4,v100,sm3,wd3,z1,tWeldGun\WObj:=wobjStn1;                                                                                                    |
| 45 | <pre>ArcL p5,v100,sm3,wd3,z1,tWeldGun\WObj:=wobjStn1;</pre>                                                                                                    |
| 46 | ArcLEnd p6,v100,sm3,wd3,fine,tWeldGun\WObj:=wobjStn1;                                                                                                    |
| 47 | MoveL p7,v1000,z10,tWeldGun\WObj:=wobjStn1;                                                                                                    |
| 48 | LENDPROC                                                                                                    |
|    |                                                                                                    |

xx2200001885

6.5 How to edit welddata using the partdata concept *Continued* 

The welddata can now selected from the Kemppi Production Screen application by selecting the partdata. Start the Kemppi A7 Application and press the partdata button (looking like a small chess board).

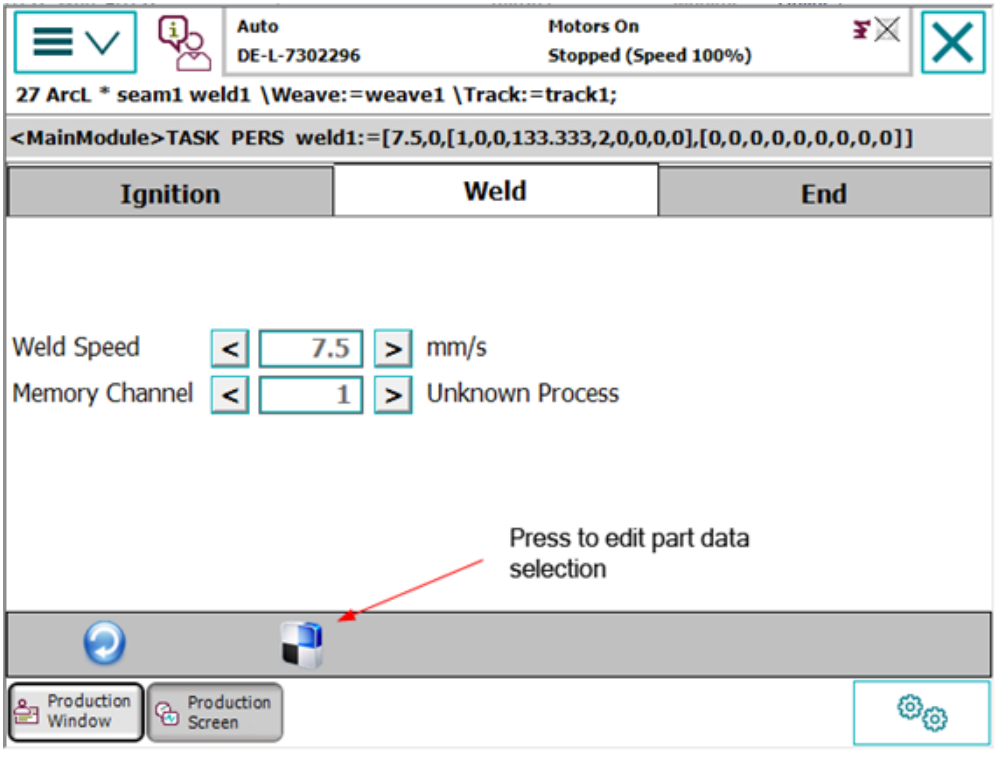

xx2200001886

56

6.5 How to edit welddata using the partdata concept *Continued* 

This will start the following screen and present all partdata found in the system.

| Weld Parameters                      | Manual<br>DE-L-7008262 | Guard Stop<br>Stopped (Speed | i 100%) | X        |
|--------------------------------------|------------------------|------------------------------|---------|----------|
|                                      |                        |                              |         |          |
| <ul> <li>Programmed targe</li> </ul> | ts —                   |                              |         |          |
| 🔁 pd_Part_1                          |                        |                              |         |          |
| pd_Part_2                            |                        |                              |         |          |
| 🔁 pd_Part_3                          |                        |                              |         |          |
|                                      |                        |                              |         |          |
|                                      |                        |                              |         |          |
|                                      |                        |                              |         |          |
|                                      |                        |                              |         |          |
|                                      |                        |                              |         |          |
|                                      |                        |                              |         |          |
|                                      |                        |                              |         |          |
|                                      |                        |                              |         | <u>}</u> |
|                                      |                        |                              | Ok Clos | se       |
| Production<br>Window Scree           | uction                 |                              |         | OB_1     |

xx2200001887

Click on the partdata to edit. In this example, **Part\_2\_Pth\_1\_Weld\_1**. The used seamdata/welddata is shown in the header. In this example, **sm2/wd2**.

| Weld Parameters                              | Manual<br>DE-L-7008262 | Guard Stop<br>Stopped (Speed 100 | ») <b>X</b> |
|----------------------------------------------|------------------------|----------------------------------|-------------|
| sm2 wd2<br>Programmed targe<br>pd Part 1     | ts —                   |                                  |             |
| <pre>pd_rant_r pd_Part_2 pd_Part_2 pth</pre> | 1 Wold 1               |                                  |             |
| pd_Part_3                                    | T_ <b>m</b> einT       |                                  |             |
|                                              |                        |                                  |             |
|                                              |                        |                                  |             |
|                                              |                        | Ok                               | Close       |
| Production<br>Window Scree                   | luction                |                                  |             |

xx2200001888

6.5 How to edit welddata using the partdata concept *Continued* 

Tap **Ok** to go back to the Weld Data editor. The editor automatically selects the used seam/welddata from the part. The header is now updated with **sm2/wd2**. To update the editor with the value from the seam/welddata, tap the blue **Refresh** button.

# 7 System parameters

#### Overview

The Kemppi Equipment Class and settings are automatically activated after the controller is started with the Kemppi add-in.

This option has advanced support for a Kemppi A7 350/450 power source that includes support for two welding modes:

- Memory Channel
- Online control

#### **Kemppi A7 Equipment Properties**

| Parameter                 | Data type | Description                                                                                                    |
|---------------------------|-----------|----------------------------------------------------------------------------------------------------|
| Name                      | string    | The name of the <i>Fronius Equipment Proper-</i><br>ties.                                                                                                    |
| Use Equipment Standard IO | string    | The name of the <i>Equipment Standard IO</i> to use.                                                                                                    |
| Use Fronius Equipment IO  | string    | The name of the <i>Equipment Standard IO</i> to use.                                                                                                    |
| Mode                      | string    | <ul> <li>The mode of the welder. The following modes are available:</li> <li>Memory Channel, this is default</li> <li>Online Control</li> </ul>                                                                                                    |
| Ignition on               | bool      | Specifies if the ignition data specified in<br>seamdata is to be used at the start of the<br>weld phase. At the start it is often beneficial<br>to define higher weld data values for a better<br>ignition. If the ignition data parameter is<br>changed, the contents of seamdata will also<br>change.<br>Default value: FALSE |
| Heat on                   | bool      | When the arc is ignited, the seam will gener-<br>ally not have reached the correct temperat-<br>ure. Pre-heating can thus be used at the start<br>of the weld to define higher weld data values.<br>If the pre-heating parameter is changed, the<br>contents of seamdata will also change.<br>Default value: FALSE              |
| Heat defined as time      | bool      | Specifies if the heat phase should use the<br>seamdata parameters heat_time or<br>heat_distance.<br>TRUE means that heat_time is used and<br>visible in the seamdata.<br>FALSE means that heat_distance and<br>heat_speed is used and visible in the<br>seamdata.<br>Default value: FALSE                                       |
| Cool time on              | bool      | Enables masking of the cool_time compon-<br>ent in seamdata.<br>Default value: FALSE                                                                                                    |

## Continued

| Parameter                | Data type | Description                                                                                                    |
|--------------------------|-----------|----------------------------------------------------------------------------------------------------|
| Fill on                  | bool      | Specifies whether a crater fill is to be used<br>in the final phase. This means that the end<br>crater that can form in the completed weld<br>will be filled in with extra filler material. If the<br>crater fill parameter is changed, the contents<br>of seamdata will also change.<br>Default value: FALSE |
| Arc Preset               | num       | Delays the power control signal with this time<br>(seconds). This gives the analog reference<br>signals and group output signals enough time<br>to stabilize before the weld is started.<br>Default value: 0                                                                                                  |
| Ignition Timeout         | num       | The maximum time (in seconds) permitted for igniting the welding arc.<br>Default value: 3                                                                                                    |
| Weld off timeout         | num       | The maximum time (in seconds) permitted<br>for shutting off the welding arc.<br>Default value: 10                                                                                                    |
| Override On              | bool      | Specifies the visibility of the org value com-<br>ponents in welddata.<br>Default value: TRUE                                                                                                    |
| Auto inhibition on       | bool      | If this flag is set, weld inhibition will be al-<br>lowed in AUTO mode, otherwise not allowed.<br>Default value: FALSE                                                                                                    |
| Time to feed 15 mm wire  | num       | The time in seconds to feed 15 mm of wire.<br>Default value: 0.95                                                                                                    |
| Enable supervision in VC | bool      | Enables signal supervision in the virtual<br>controller.<br>Default value: FALSE                                                                                                    |
| Enable Watchdog Output   | bool      | Enable the watchdog functionality with a fixed<br>frequency of 0.5 Hz (2 seconds).<br>Default value: FALSE<br>The watchdog feature must be enabled in the<br>welder.                                                                                                    |
| Allow tuning in Auto     | bool      | If this flag is set tuning of welddata is allowed<br>in auto mode.<br>Default value: FALSE                                                                                                    |
| Block tuning in Manual   | bool      | If this flag is set, edit and tuning will be<br>blocked in manual mode from the TPSi editor<br>and from the Weave & Track data editor.<br>Default value: FALSE                                                                                                    |
| Enable Wire Retract      | bool      | If this flag is set, the wire will be retracted at<br>the end and of weld and feed at start (the<br>specified time in <i>Time to feed 15mm wire</i> .<br>Default value: FALSE                                                                                                    |
| Widget Screen            | num       | Specifies the start screen (widget) for Produc-<br>tion Screen.<br>(Not yet implemented.)                                                                                                    |
| Service port IP          | num       | The IP address of the welder's service port.<br>This is used in conjunction with the RobotStu-<br>dio add-in.                                                                                                    |

Continued

| Parameter                      | Data type | Description                                                                                                    |
|--------------------------------|-----------|----------------------------------------------------------------------------------------------------|
| Arc Stable Filter Time Active  | num       | The active filter time on arc stable.<br>Default value: 50 ms<br>Minimum value: 0 ms<br>Maximum value: 1000 ms  |
| Arc Stable Filter Time passive | num       | The passive filter time on arc stable.<br>Default value: 50 ms<br>Minimum value: 0 ms<br>Maximum value: 1000 ms |

# Kemppi A7 Equipment IO

| Parameter                | Data type | Description                                                                                                    |
|--------------------------|-----------|----------------------------------------------------------------------------------------------------|
| ArcEst Label             | string    | Label describing the error level of the signal.<br>There are three available levels, MAJOR,<br>MINOR, and INFO.        |
| WaterOK DI               | signaldi  | Digital input signal for supervision of the wa-<br>ter. A high signal means that the water is OK.                      |
| GasOK DI                 | signaldi  | Digital input signal for supervision of the protective gas. A high signal means that the protective gas is OK.         |
| Supervision Welder DO    | signaldo  | Digital output signal that indicates welder supervision.                                                               |
| Supervision Arc DO       | signaldo  | Digital output signal for indication of welding arc errors. A high signal means that an error has occurred.            |
| Supervision Water DO     | signaldo  | Digital output signal for indication of cooling water errors. A high signal means that an error has occurred.          |
| Supervision Gas DO       | signaldo  | Digital output signal for indication of protect-<br>ive gas errors. A high signal means that an<br>error has occurred. |
| Supervision Wirestick DO | signaldo  | Digital output signal for indication of wire feed errors. A high signal means that an error has occurred.              |

This page is intentionally left blank

8.1 Introduction

# 8 Seam Tracking with A7 MIG Welder 350/450

# 8.1 Introduction

| About KEMPPI A    | 7 IRC5 seam tracking                                                                                                    |
|-------------------|----------------------------------------------------------------------------------------------------|
|                   | This guide describes the ABB Robotics IRC5 interface for:                                                                                                    |
|                   | <ul> <li>KEMPPI A7 Seam Tracking with fieldbus interface</li> </ul>                                                                                                    |
|                   | The power source must meet the requirements specified in section <i>About Kemppi A7 MIG Welder interface on page 9</i> .                                                                                                    |
| Overview          |                                                                                                    |
|                   | The A7 MIG Welder power sources are based on top of the class inverter technology. They belong to the high-end system class of Kemppi products.                                                                                                    |
|                   | There is a wide range of processes to choose from: MIG, 1-MIG, Pulse, Double Pulse, Brazing, Cladding, WiseRoot+, WiseThin+, WiseFusion, and WisePenetration.                                                                                                    |
|                   | The system can be configured to contain an optimal choice of just the right welding programs for the application. There are welding programs available for all the common filler wire and shielding gas combinations for mild steel, stainless steel, and aluminum.                                                                                                    |
| General functiona | ality                                                                                                    |
|                   | The KEMPPI Tracking function is a powerful software based Through Arc Seam<br>Tracking (TAST) RobotWare option.                                                                                                    |
|                   | Through-Arc Seam Tracking (TAST) is used in arc welding for following a welding groove automatically by weaving the welding gun and measuring the arc length.<br>The seam tracking provides precise welds in setups where the workpiece position within repetitive tasks varies, or when the route of the groove is complicated.                                                                                                    |
|                   | The arc length depends on the wire tip distance from the middle of the groove.<br>Weaving the welding gun between the edges of the groove generates a signal that<br>is directly proportional to the arc length. The generated signal is equivalent to the<br>welding current.                                                                                                    |
|                   | The welding power source measures welding current as a contiguous value during<br>welding. It filters the raw current value to generate a stable signal for the TAST.<br>The TAST signal is valid for all MIG/MAG processes including Pulse MIG and<br>Double Pulse MIG. The TAST signal is passed to the welding robot as a numeric<br>value using the digital robot interface. Using the TAST requires use of certain I/O<br>tables containing a field for the TAST value and the control signal. |
|                   | The TAST signal is composed inside the power source using welding current and voltage. Value changes as stick-out length varies during welding and is used for real time correction of the weld location during welding.                                                                                                    |
|                   | <b>Note</b><br>The TAST signal is updated approximately every 10 ms (100Hz).                                                                                                    |

# 8.2 Installation

# 8.2 Installation

| Prerequisites for t | he robot controller                                                                                                    |
|---------------------|----------------------------------------------------------------------------------------------------|
|                     | <ul> <li>IRC5 robot controller with main computer DSQC1000 or later</li> </ul>                                                                                                    |
|                     | <ul> <li>RobotWare version 6.14 or later with the following options:</li> </ul>                                                                                                    |
|                     | - RobotWare Arc                                                                                                    |
|                     | - Production Screen                                                                                                    |
|                     | - Tracking Interface                                                                                                    |
|                     | - Add-in for Kemppi A7 welder                                                                                                    |
| Kemppi firmware     |                                                                                                    |
|                     | The A7 Welder must meet the following Firmware versions for Seam Tracking:                                                                                                    |
|                     | <ul> <li>A7 MIG Welder Robot Interface Firmware &gt;= 1.05.00.0</li> </ul>                                                                                                    |
|                     | <ul> <li>A7 MIG Welder Firmware &gt;= 1.04.00.0 OR If S/N &gt;=3018192 Firmware 2.01</li> </ul>                                                                                                    |
| RobotStudio         |                                                                                                    |
|                     | RobotStudio version 2022 or later                                                                                                    |
| Kemppi Tracking A   | Add-In supported functions                                                                                                    |
|                     | The Add-In supports the following tracking functions:                                                                                                    |
|                     | Centerline tracking                                                                                                    |
|                     | (Corrections are applied for Y/Z)                                                                                                    |
|                     | Height tracking only                                                                                                    |
|                     | (Corrections are only applied to Z)                                                                                                    |
|                     | Y-tracking only                                                                                                    |
|                     | (Corrections are only applied to Y)                                                                                                    |
|                     | Inverted Centerline                                                                                                    |
|                     | (Corrections are applied for -Y/-Z on "outside corners")                                                                                                    |
|                     | Single side left                                                                                                    |
|                     | (Corrections are only applied for Y on the left side. Z is set to zero)                                                                                                    |
|                     | Single side right                                                                                                    |
|                     | (Corrections are only applied for Y on the right side. Z is set to zero)                                                                                                    |
|                     | <ul> <li>Adaptive welding to adapt weave width and welding speed based on groove<br/>width measurement</li> </ul>                                                                                                    |
| Limitations         |                                                                                                    |
|                     | • The option <i>Weldguide MultiPass</i> and <i>Tracking Interface</i> cannot be used in the same robot task. Either <i>Tracking Interface</i> or <i>Weldguide Multipass</i> can be used. In a MultiMove environment, each task can have one of these options. |
|                     | • Limited support of track modes. Only the modes listed above are supported.                                                                                                    |
|                     | Only basic support for Single Side-tracking left/right.                                                                                                    |

- Aluminum welding and KEMPPI A7 Seam tracking is not supported until further notice.
- In a MultiMove robot, up to two manipulators are supported.
  - Contact your local ABB representative for more information if your robot has more than two manipulators.

### Kemppi Tracking Add-In

The KEMPPI A7 Tracking option consists of the following software components:

- Ready to track Interface with a KEMPPI A7 welder
- Graphical Weave and Track data editor
- Graphical widget displaying run-time data
- MultiPass welding support
- Adaptive welding support (ArcCalcX instructions)

For more information on the MultiPass instructions, see Operating manual - Seam tracking with Weldguide III and MultiPass.

### Installation of seam tracking function

No additional hardware is needed for the seam tracking function on the IRC5 controller. The Kemppi A7 seam tracking function is software based.

8.3 Software installation

# 8.3 Software installation

Software installation

See section Software setup on page 18.

66

8.3.1 KEMPPI A7 Tracking Feedback Signal

# 8.3.1 KEMPPI A7 Tracking Feedback Signal

#### Feedback signal

The KEMPPI A7 power source provides a feedback signal (analog input) on the fieldbus that is used with the tracking option. If you have chosen the KEMPPI A7 welder add-in package as the welding interface, then the feedback signal is already pre-defined on the fieldbus and configured in the process parameters, ready to use.

If using the *Standard I/O Welder* interface with adapted fieldbus configuration (EIO mapping), then make sure to have the correct signal configuration (mapping) in the system. The feedback signal can have any name (follow your own naming convention). Connect the signal in the process configuration and re-start the controller.

#### **EIO Mapping Seam Tracking Signal**

| Parameter    | Default value (Old TAST)               | Default value (New TAST)               |
|--------------|----------------------------------------|----------------------------------------|
| Name         | aiWld1SeamTrack                        | aiWld1SeamTrack<br>(Can be any name)   |
| SignalType   | Al                                     | Al                                     |
| Device       | <i>ioKemppiWld1</i><br>(your I/O unit) | <i>ioKemppiWld1</i><br>(your I/O unit) |
| DeviceMap    | 72-87                                  | 72-87                                  |
| EncType      | Unsigned                               | Unsigned                               |
| MaxLog       | 6500                                   | 8191                                   |
| MaxPys       | 10                                     | 10                                     |
| MaxPhysLimit | 10                                     | 10                                     |
| MaxBitVal    | 6500                                   | 8191                                   |
| MinLogValue  | 0                                      | 0                                      |
| MinPys       | 0                                      | 0                                      |
| MinPysLimit  | 0                                      | 0                                      |
| MinBitVal    | 0                                      | 0                                      |

#### **Default signal definition**

-Name "aiWldlSeamTrack" -SignalType "AI" -Device "ioKemppiWldl" -DeviceMap "72-87"\

- -Label "Kemppi A7 Seam tracking feedback" -EncType "UNSIGNED" -MaxLog 8191 -MaxPhys 10\
- -MaxPhysLimit 10 -MaxBitVal 8191 -Category "Arc\_1\_R1" -Category "Arc\_1\_R1"

#### Old definition based on A7 Firmware < 1.05.00.0

-Name "aiWldlSeamTrack" -SignalType "AI" -Device "ioKemppiWldl" -DeviceMap "72-87"\ -Label "Kemppi A7 Seam tracking feedback" -EncType "UNSIGNED" -MaxLog 8191 -MaxPhys 10\ 8.3.1 KEMPPI A7 Tracking Feedback Signal *Continued* 

-MaxPhysLimit 10 -MaxBitVal 6500 -Category "Arc\_1\_R1" -Category "Arc\_1\_R1"

8.3.2 System parameters

### 8.3.2 System parameters

#### Overview

The KEMPPI A7 Seam Tracking function and settings are automatically activated after the controller is started with the KEMPPI A7 Tracking option. However, the system parameters for the tracking function can be modified using the FlexPendant or RobotStudio.

The parameters belong to the type *KEMPPI A7 Tracking Properties* in the topic *Process*.

For more information about system parameters, see *Technical reference manual - System parameters*.

| 🐌 Instance Editor                          |                             | — 🗆         | ×    |
|--------------------------------------------|-----------------------------|-------------|------|
| Name                                       | Value                       | Information |      |
| Name                                       | ARC1_KEMPPI_TRACKING_T_ROB1 | ]           |      |
| Max Inc.Corr (mm)                          | 0,5                         |             |      |
| Weave Corr. Delay (Cycles)                 | 1                           |             |      |
| Ptrn Sync Threshold                        | 95                          |             |      |
| Stop Process DO (for tracking start error) | v                           |             |      |
| Feedback Signal Al                         | aiWld1SeamTrack ×           |             |      |
| LogFile                                    | Kemppi1TrackLog.txt         |             |      |
| LogFile Size                               | 1000                        |             |      |
| Number of Measurements                     | 1                           |             |      |
| Max correction warning                     | ○ TRUE ● FALSE              |             |      |
| Sample on negative Edge                    | ○ TRUE ● FALSE              |             |      |
| Correction Threshold (mm)                  | 0,1                         |             |      |
| Correction Threshold Y                     | 0                           |             |      |
| Correction Threshold Z                     | 0                           |             |      |
| Sample Time (ms)                           | 24                          |             |      |
| Simulator Used                             | ○ TRUE ● FALSE              |             |      |
| TAST Function                              | Standard v                  |             |      |
| TAST Function Value (string)               | Standard v                  |             |      |
| The changes will not take effect until the | controller is restarted.    |             |      |
|                                            | o                           | K Ca        | ncel |

xx2200001889

8.3.2 System parameters *Continued* 

**Type KEMPPI A7 Tracking Properties** 

| Parameter                  | Data type | Description                                                                                                    |
|----------------------------|-----------|----------------------------------------------------------------------------------------------------|
| Name                       | string    | The name of the <i>KEMPPI A7 Tracking</i> Equipment Properties.                                                                                                    |
| Max Incremental Correction | num       | The maximum allowed incremental correc-<br>tions per weave. A good value is 0.5 mm.                                                                                                    |
|                            |           | The value can be increased, but depending<br>on the robot type and weave frequency, the<br>system might oscillate and result in bad<br>tracking behavior.<br>Default value: 0.5 mm                                                                                                    |
|                            |           | Maximum value: 2 mm                                                                                                    |
| Weave Correction Delay     | num       | Number of weave cycles before correction values are applied to the path.                                                                                                    |
|                            |           | Parameter can be used to skip a number of defined cycles if the welding process is unstable in the beginning.                                                                                                    |
|                            |           | Minimum value: 1                                                                                                    |
|                            |           | Maximum value: 15                                                                                                    |
| Pattern Sync Threshold     | num       | The coordination position at the extents of<br>the weaving pattern. It is specified as a per-<br>centage of the width on either side of the<br>weaving center. When weaving is carried out<br>beyond this point, a digital output signal is<br>automatically set.<br>Default value: 95%<br>Minimum value: 0 |
|                            |           |                                                                                                    |
| Stop Process DO            | signaldo  | Not yet implemented. Reserved for future use.                                                                                                    |
| Feedback Signal Al         | signalai  | The name of the current feedback signal as configured on the fieldbus.                                                                                                    |
| LogFile                    | string    | The name for the trackog log file.<br>The logfile will be generated and stored in<br>the HOME folder of the robot.                                                                                                    |
| Logfile Size               | num       | The size of the tracklog ring buffer that is the<br>number of sensor measurements that can be<br>buffered during tracking<br>Unit: measurements<br>Default value: 1,000<br>Minimum value: 1,000<br>Maximum value: 10,000                                                                                    |
| Number of Measurements     | num       | The number of measurements taken at the extents of the weave pattern.                                                                                                    |
|                            |           | A mean value is carried out and sent as a correction if more than 1 measurement is taken                                                                                                    |
|                            |           | Default value: 1                                                                                                    |
|                            |           | Maximum value: 5                                                                                                    |

8.3.2 System parameters Continued

| Parameter               | Data type | Description                                                                                                    |
|-------------------------|-----------|----------------------------------------------------------------------------------------------------|
| Max correction warning  | bool      | If this parameter is enabled, program execu-<br>tion is not interrupted, when the limit for<br>maximum correction, specified in the track-<br>data, is exceeded. Only a warning will be<br>sent.<br>Default value: FALSE                                                                                                    |
| Sample on negative edge | bool      | If set to TRUE, the current measurement is<br>taken with the falling edge of the dwell bits.<br>This can be used to compensate a delay for<br>the current EIO signal used for tracking<br>Default value: FALSE                                                                                                    |
| Correction Threshold    | num       | The minimum calculated correction in mm<br>that are needed before the corrections are<br>sent to the controller.<br>Unit: mm<br>Default value: 0.1<br>Minimum value: 0<br>Maximum value: 2                                                                                                    |
| Correction Threshold Y  | num       | This as a unit less parameter. It is the minim-<br>um feedback value that need to be exceeded<br>before corrections in Y are applied to the<br>controller.<br>Can be used to filter some noise or other<br>disturbances. A higher value will result in a<br>less sensitive tracking system<br>Default value: 50<br>Minimum value: 0<br>Maximum value: 500 |
| Correction Threshold Z  | num       | This parameter is the minimum feedback<br>value that need to be exceeded before correc-<br>tions in Z are applied to the controller.<br>Can be used to filter some noise or other<br>disturbances. A higher value will result in a<br>less sensitive tracking system<br>Default value: 50<br>Minimum value: 0<br>Maximum value: 50                        |
| Sample Time             | num       | Sample time in milliseconds for the correction<br>loop. The value is rounded to a multiple of<br>24. The minimum value allowed is 24<br>Unit: milliseconds<br>Default value: 24<br>Minimum value: 24<br>Maximum value: 240                                                                                                    |
| Simulator used          | bool      | Not yet implemented. Reserved for future<br>use.<br>Default value: FALSE                                                                                                    |

8.3.2 System parameters *Continued* 

| Parameter     | Data type | Description                                                                                                    |
|---------------|-----------|----------------------------------------------------------------------------------------------------|
| TAST Function | string    | Select the TAST Firmware version.<br>Standard will use the improved TAST func-<br>tionality. It is not recommended to change<br>this parameter to reverse to the old TAST<br>functionality < Firmware 1.04.00.0 as this not<br>supported.<br>Default: Standard |
8.4 Seam tracking

# 8.4 Seam tracking

# Introduction

A through-the-arc tracking system uses the arc as a sensor to adjust the robot path to the actual location of the part. Measuring the arc voltage and welding current, synchronized with the robot weave pattern, the stick-out length is calculated on both sides and in the middle of the weld. The stick-out length in the middle and the difference between the sides are converted in to robot vertical and horizontal corrections.

It is necessary to understand that there are several tracking modes as well as understanding their relationship within the tracking process.

The tracking methods described below are controlled by the trackdata component track\_type. See *trackdata on page 19*.

# Preparations

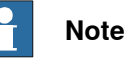

Well-functioning seam tracking with an arc sensor requires that the welding process should be adjusted to be stable, so that the arc length can be significantly changed for seam tracking purposes without destabilizing the process. If there are drastic changes in the weld process (instability) the system will react in a drastic manor (that is, the torch dives into the part or the torch loses the seam an wander all over the welding surface).

The following peripheral conditions prevent seam tracking with an arc sensor:

- Disturbances in the process that interfere too strongly with the length change signals
- De-adjustment of the process during welding (for example, ramps)
- · Inappropriate settings for the welding process

Make sure the welding process is reliable before activating seam tracking.

Geometric weaving shall be used for tracking.

# Torch to work tracking (height, Z direction)

In torch-to-work mode, the same contact tip to work length is maintained. The contact tip to work distance is specified as reference data stored in the trackdata. No weaving is required. Measurements are taken at a fixed frequency of 10 Hz.

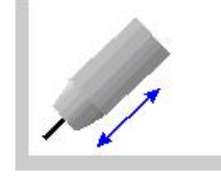

xx1300000875

73

# 8 Seam Tracking with A7 MIG Welder 350/450

8.4 Seam tracking *Continued* 

#### **Centerline tracking**

Centerline tracking is the most commonly used tracking method. For centerline tracking the height corrections are based on measurements taken in the zero crossing of the weave pattern (in the middle of the pattern), while Y corrections are based on measurement made on the sides of the weave pattern. The position of the weld can be adjusted side to side using the bias.

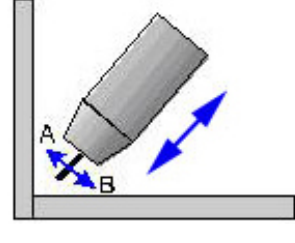

xx1300000876

### Side tracking (Y-direction only)

In this track mode only Y corrections are calculated based on measurement made on the sides of the weave pattern. The position of the weld can be adjusted side to side using the bias.

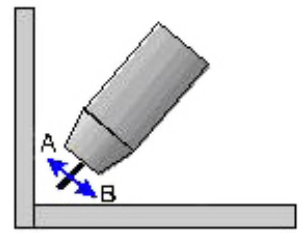

xx2200001890

#### Inverted centerline tracking

For inverted centerline tracking, make sure to use v-shaped weaving and negative height. See data types weavedata and trackdata in *Application manual - Arc and Arc Sensor*.

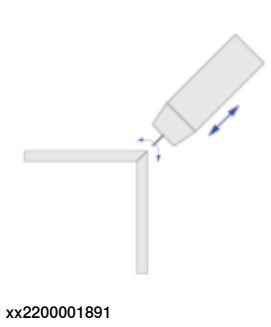

Single side tracking (left and right)

The difference between the centerline tracking method and the single side method is that when using the single side method, data from one side of the weave is used and compared with the reference value. No corrections are applied in the Z direction, only in Y direction.

Continues on next page

8.4 Seam tracking Continued

The reference value could also be used as a form of weld penetration level. A higher value for means shorter stick out and higher penetration. A higher penetration level makes the weld move further into the selected side. This method can be used when tracking a lap joint, where the arc might consume one of the sides of the groove.

The position of the weld can be adjusted to the side using the bias component in the data type trackdata.

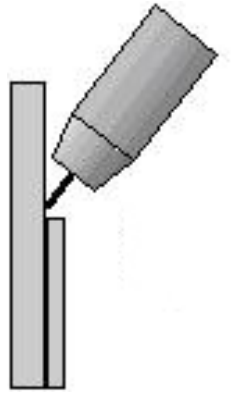

xx1300000877

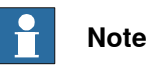

The interface only provides basic support for single side tracking. Since the TAST feature is fully software based and no external sensors are used only limited information on either the left or right side of the weaving pattern is available. Problems can occur in such way that the robot TCP moves over the edge of the top metal plate. Once the robot TCP is over the edge, max incremental correction is applied since no side is detected. The robot will stop once the max correction is reached.

If there is a problem or not depends on a lot of factors, the weave width for example. If the weave width is close to the edges, then there is a higher probability of getting problems.

# Limits and problems seen with seam tracking

Various peripheral conditions make seam tracking difficult or even impossible. Some of these conditions are:

- · Change of welding wire material such as steel or stainless steel
- Change in wire size
- Extreme Changes to welding parameters such as travel speed, wire freed speed or weave frequency
- · Weld position relative to the joint location
- Used shield Gas
- Wire stick-out and welding process (short arc, spray arc or pulsed arc)
- Change in weave parameters such as frequency or weave type/form
- Material surface condition

8.4 Seam tracking *Continued* 

| Recom | menc | lation |
|-------|------|--------|
|-------|------|--------|

Here are some points to consider:

- · Weave width should at least 3 times the welding wire size
- A fillet weld may have a max. enclosed angle of 90° and the leg length must be more than 5 mm
- Weaving frequency should not exceed 3 Hz
- Use Touch sensing prior welding to locate the start of the weld

8.5 Tracking parameters

# 8.5 Tracking parameters

# Gain\_Y: horizontal gain

The recommended starting value is 20. This gain is used to increase or decrease the response of the cross-seam (horizontal) tracking. The lower the number the slower the system will respond to a change of seam direction. This variable impacts the stability of weld bead center. If the weld bead center position is oscillating, (snake shape weld bead) decrease this parameter. If the center position is slow to respond to a change in the center position, increase this parameter.

# Gain\_Z: vertical gain

The recommended starting value is 30. This gain is used to increase or decrease the response of the torch height (vertical) tracking. The lower the number the slower the system will respond to changes to the work surface or geometry. This variable impacts the stability of torch height. If the torch position is oscillating (moving up and down constantly), decrease this parameter. If the torch position is slow to respond to a change in position, increase this parameter.

# Track bias

The position of the weld can be adjusted side to side using the bias.

#### 8.6 Best practice

# 8.6 Best practice

#### Installation & setup workflow

- 1 Install a system with the KEMPPI A7 Seam Tracking add-in.
- 2 Configure the system to be able to weld.
- 3 Create a simple weld routine with weaving (for example, for a T-joint) and develop your welddata. Use the graphical editor to define weave data.
- 4 Perform a couple of welds to make sure you have a stable weld process.
- 5 At the optional argument \Track and define your trackdata (use the graphical editor). Use centerline tracking.
- 6 Check that the track system is set to 2.
- 7 Block tracking and enable Seam Track Reference value calculation in the widget (Enable button).
- 8 Weld your seam. At the end the widget will present the reference value for the height corrections, and you can update your trackdata by pressing **Update Data**.

#### Update seam tracking reference

As mentioned above a good way to update the seam tracking reference is to use the **Runtime** widget.

| Page 3                    | Manual<br>DE-L-7302296 | 5               | Motors On<br>Stopped (Spe               | ed 100%) | • •                  | <b>X</b><br>•  |
|---------------------------|------------------------|-----------------|-----------------------------------------|----------|----------------------|----------------|
| Runtime Correc<br>Z+      | tions                  | Seamtra         | nck signal values<br>R 0                | т<br>Т   | ask<br>[_ROB1 _      |                |
| Y+<br>Z-                  | <b>Y</b> -             | Total Co<br>Y 0 | T D T T T T T T T T T T T T T T T T T T | v        | /ersion<br>/.1.00.04 |                |
| Active trackdat<br>[name] | ta [type]              | [z ref]         | [gain y]                                | [gain z] | [bias]               |                |
| tr1                       | Centerline             | 800             | 30                                      | 30       | 0                    |                |
| - SeamTrack Ref           | erence                 |                 |                                         |          |                      |                |
|                           | Enabled                | Updat           | e data                                  |          |                      |                |
| $\bigtriangledown$        |                        | 9               |                                         |          |                      |                |
| A7 MIG R1                 | WvTr R1                | ManOp R1        |                                         |          |                      |                |
| Production<br>Screen      |                        |                 |                                         |          |                      | <sup>B_1</sup> |
| xx2200001892              |                        |                 |                                         |          |                      |                |

78

8.6 Best practice Continued

# Example: Puls Process with 7.5 m/min Wire feed speed

For this simple example the following parameters have been used together with pulsed arc on an 8 mm T-Joint. 1.2 mm solid wire and shield gas with 18% CO2 was used.

#### Weave parameter

| Parameter    | Value         |
|--------------|---------------|
| Weave length | 2.5 mm        |
| Weave width  | 4 mm          |
| Weave shape  | Zig zag       |
| Weave type   | Geometric (0) |
| Frequency    | 2 Hz          |

### **Track parameter**

| Parameter          | Value |
|--------------------|-------|
| Maximum correction | 20 mm |
| Gain Y             | 20    |
| Gain Z             | 30    |
| Track Bias         | 0     |
| Reference Value    | 836   |

### Weld parameter

| Parameter         | Value      |
|-------------------|------------|
| Weldspeed         | 5 mm/s     |
| Wirefeed speed    | 7.5 m/min  |
| Stick out         | 20 mm      |
| Current Reference | 233 Ampere |
| Sheet Size        | 8 mm       |

No Wise Function used.

### Simple RAPID example

GRAPHIC

8.6 Best practice *Continued* 

Active tracking

The robtargets for the End position have been offset by approximately 20 mm to the left right and then welded with active tracking. The path has been corrected and is placed in the center of the groove.

| Description                                                                                                    | Position          |
|----------------------------------------------------------------------------------------------------|-------------------|
| Start point in correct position and End point<br>with an offset.<br>The robot has done the corrections and got<br>pushed into the joint following to joint to the<br>end position. Corrections have been applied<br>in Y/Z (centerline tracking). | <image/> <image/> |
| The robot has done the corrections and got<br>pushed into the joint following to joint to the<br>end position. Corrections have been applied<br>in Y/Z (centerline tracking).                                                                     |                   |

8.7 Runtime widget

# 8.7 Runtime widget

#### Introduction

The tracking runtime widget can be used to get the reference value for the height corrections. In addition, it has useful information of the current applied corrections and the accumulated corrections as well as present trackdata values. The widget is shown on page 3 in the *Production Screen* application.

| Page 1                                 | Auto<br>DE-L-7302296              |                       | Motors Or<br>Stopped ( | n<br>Speed 100% | • • • • •                      |
|----------------------------------------|-----------------------------------|-----------------------|------------------------|-----------------|--------------------------------|
| - Runtime Corre<br>Z+                  | ctions                            | Curren                | t (A)<br>0 R           | 0               | Task                           |
| Y+<br>Z-                               | Y-                                | – Total C<br>Y        | orrections<br>0 Z      | 0               | Version<br>EWM v.1.00.00       |
| Trackdata: trE<br>[type]<br>Centerline | WM1<br>[gain y]<br>25<br>ence (A) | [gain z]<br><b>20</b> | [bias]<br>O            | wel             | ddata: wd1<br>[current]<br>246 |
|                                        | Enable                            | Update                | e data                 | -               |                                |
| P                                      | <u>^</u> √,                       |                       |                        |                 |                                |
| Arc<br>Production<br>Screen            | WvTr R1                           |                       |                        |                 | ®@                             |

xx2200001895

The following data is presented in the runtime widget:

- Task selection to select the active welding robot.
- Currently applied corrections for Y and Z direction [mm].
- Feedback value from the welder taken on the left/right side of the weave pattern.
- Total corrections in seam coordinate system per weld [mm].
- Active trackdata of current weld with information about trackdata name, type (center line, Height, Y only), Z reference, gain y, gain z, and bias.
- SeamTrack Reference calculation. Tap Enable to start collecting data from the weld. Once the weld is finished, the SeamTrack Reference value will be green and the text will say Complete. If the Update data button is pressed, the current z ref value in the active trackdata will be updated. Tap Enable to disable the SeamTrack Reference calculations.

# 8.8 Weave and track data editor interface

# 8.8 Weave and track data editor interface

#### Overview

The tracking option provides a convenient way to edit weavedata and trackdata using a graphical interface (editor). The editor can be started from *Production Screen.* Tap WvTrR1 to launch the editor for robot 1. Each welding robot has its own editor.

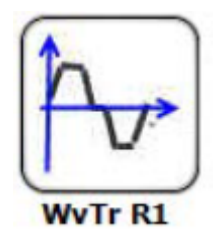

xx2200001896

#### Weave editor

The Weave data editor tab presents the current data where the program pointer is. Data can only be changed in manual mode. Manual mode is indicated with a green status bar.

| 59 ArcLStart * s       | Manual<br>DE-L-73022<br>m2 wd2 \Wea | 296<br>ve:=wv1 \Trac | Guard Stop<br>Stopped (Spe<br>k:=tr1 \SeamNa | eed 100%)<br>me:="Seam1"; | 3 X        |
|------------------------|-------------------------------------|----------------------|----------------------------------------------|---------------------------|------------|
| <mkemppi>PER</mkemppi> | 6 wv1:=[1,0,2.                      | 5,4,0,0,0,0,0,0,0    | ,0,0,0,0]                                    |                           |            |
| We                     | ld                                  | We                   | ave                                          | Analog 1                  | [rack      |
| Shape                  | Zig-zag (1)                         |                      | Type Geom                                    | etric (0)                 |            |
| Length                 | < 2.                                | 5 > mm               | Direction                                    | <b>0</b> d                | eg         |
| Width                  | <                                   | <b>4 &gt;</b> mm     | Tilt                                         | <b>0</b> d                | eg         |
| Height                 | <                                   | <b>0 &gt;</b> mm     | Orientation                                  | <b>0</b> d                | eg         |
| Bias                   | <                                   | <b>0 &gt;</b> mm     | Store Path                                   |                           |            |
| Dwell Left             |                                     | <b>0</b> mm          |                                              |                           |            |
| Dwell Center           |                                     | <b>0</b> mm          | Result<br>Frequency                          | 2 Hz                      |            |
| Dwell Right            |                                     | <b>0</b> mm          |                                              |                           | 1.0.190616 |
| 0                      |                                     | ŕ                    | ₩.                                           |                           |            |
| Production<br>Screen   |                                     |                      |                                              |                           |            |

xx2200001897

With the **Weave data** editor, it is possible to edit the current weave data. For more information and a description of the parameters, see *Application manual - Arc and Arc Sensor*.

8.8 Weave and track data editor interface *Continued* 

# Track data editor

The **Analog Track** data editor tab presents the current data where the program pointer is. Data can only be changed in manual mode. Manual mode is indicated with a green status bar.

| Weld: wd1, Weave          | Manual<br>DE-L-73022<br>:: wv1, Track | 296<br>: trEWM1 |              | Guard Stop<br>Stopped (Spe | ed 100%)   |           | X                |
|---------------------------|---------------------------------------|-----------------|--------------|----------------------------|------------|-----------|------------------|
| <mpart_1>TASK F</mpart_1> | PERS trEWM1                           | l:=[2,FALS      | SE,30,[0,25, | 20,0,0,0,0,0               | ,0],[0,0,0 | ),0,0,0,0 | 11               |
| Weld                      |                                       |                 | Weave        |                            | A          | nalog T   | rack             |
| Тур                       | Centerline                            | e (0)           |              |                            |            |           |                  |
| Max corr                  | <                                     | 30 >            | mm           |                            |            |           |                  |
| gain_y                    | <                                     | 25 >            |              |                            |            |           |                  |
| gain_z                    | <                                     | 20 >            |              |                            |            |           |                  |
| Track Bias                | <                                     | 0 >             |              | Store Patł                 | ו          |           |                  |
|                           |                                       |                 |              | - Result                   |            |           |                  |
|                           |                                       |                 |              | Freque                     | ncy        | 2.33      | Hz<br>1.0.200508 |
| 0                         |                                       |                 |              |                            |            |           |                  |
| Production<br>Window      | oduction<br>creen                     |                 |              |                            |            |           |                  |

xx2200001898

With the help of the track data editor, it is possible to edit the current track data. The following parameters can be changed/set:

| Parameter      | Value                                                                                                    |
|----------------|----------------------------------------------------------------------------------------------------|
| Туре           | Select the track type.<br>The following types are supported:<br>• Center line<br>• Height Only (Torch to work)<br>• Y-Corrections only<br>• Inverted center line<br>• Single Side R + L                                                                                                    |
| Max correction | The maximum allowed path correction. If the TCP is offset more than max_corr by path corrections, a track error is reported and program execution is stopped (depending on the boolean flag, <i>MaxCorrWarning</i> ).                                                                                                    |
| Gain Y         | The <i>gain_y</i> parameter defines how big of a correction is sent to the robot.<br>The higher the number, the faster the system corrects. The range of this<br>parameter is from 1 to 100. Initial starting values for this parameter de-<br>pend on weave size. Start with 30 for most weave widths and 5 for very<br>small weave widths. |
| Gain Z         | The <i>gain_z</i> parameter defines how big of a correction is sent to the robot.<br>The higher the number the faster the system corrects. The range of this<br>parameter is from 1 to 100. Initial starting values for this parameter de-<br>pend on weave size. Start with 30 for most weave widths and 5 for very<br>small weave widths.  |

# 8.8 Weave and track data editor interface *Continued*

| Parameter  | Value                                                                                                    |
|------------|----------------------------------------------------------------------------------------------------|
| Track Bias | The bias parameter is used to move the TCP in the seam y direction to bias (offset) one side of the joint or the other. The range for this parameter is from -50 to +50 where +50 is the highest amount of bias achievable in the plus Y direction of the seam coordinates.<br>Used in center line tracking only. |
| Store path | A checkbox to enable the store_path component in trackdata. Used for saving the path with <i>MultiPass</i> .                                                                                                    |

# 9 The Kemppi A7 Logbook Viewer

# Introduction

| Simong         Packet         0.0.03 10 30         244 from errly number         Composition         Simong         Picket         Simong         Picket         Simong         Picket         Simong         Picket         Simong         Picket         Simong         Picket         Picket         Picke                                                                                                    | obotA    | pps Ansicht | 1 A7 Lo     | gbook Viewer | 1.0.0 X                |          |    |   |                     |                 |        | 1  |
|----------------------------------------------------------------------------------------------------|----------|-------------|-------------|--------------|------------------------|----------|----|---|---------------------|-----------------|--------|----|
| P addses         10 ds 190 00<br>Entites to download         Sub the metry number<br>Entites to download         Dist         Dist <thdist< th="">         Dist         Dist         <t< td=""><td>Settings</td><td></td><td></td><td></td><td></td><td></td><td></td><td></td><td>A7 Info</td><td></td><td></td><td></td></t<></thdist<>                                                                                                    | Settings |             |             |              |                        |          |    |   | A7 Info             |                 |        |    |
| Uber         Effetes to deveload         200         Effetes to deveload         200         Effetes to deveload         201         Effetes to deveload         201         201         201         201         201         201         201         201         201         201         201         201         201         201         201         201         201         201         201         201         201         201         201         201         201         201         201         201         201         201         201         201         201         201         201         201         201         201         201         201         201         201         201         201         201         201         201         201         201         201         201         201         201         201         201         201         201         201         201         201         201         201         201         201         201         201         201         201         201         201         201         201         201         201         201         201         201         201         201         201         201         201         201         201         201         201 </td <td>IP addr</td> <td>10.</td> <td>49.190.109</td> <td>Start fro</td> <td>om entry number</td> <td></td> <td>Ē</td> <td></td> <td>Serial Number:</td> <td>PSNK0176705</td> <td>1000</td> <td></td>                                                                                                    | IP addr  | 10.         | 49.190.109  | Start fro    | om entry number        |          | Ē  |   | Serial Number:      | PSNK0176705     | 1000   |    |
| User         Data Work         Control         Data Work         Data Work <thdata th="" work<=""> <thdata td="" wo<=""><td></td><td></td><td></td><td>Entrine</td><td>to download 200</td><td><b>–</b></td><td>Eġ</td><td>Ш</td><td>Seller Homes</td><td>0.000</td><td>100.01</td><td>L,</td></thdata></thdata> |          |             |             | Entrine      | to download 200        | <b>–</b> | Eġ | Ш | Seller Homes        | 0.000           | 100.01 | L, |
| PNCGe         Own/I         Contain         PREDERINA VLAB           D         Date         Time         User Name         Entry Type         Management         Management                                                                                                    | User     |             |             | C. C. C.     |                        | _        |    | _ | outware version.    | 0.2.63          |        |    |
| Dit     Date     Unit Name     Unit Name     Entry Type     A Manup of Annell       281     2220-01-22     13-13-33<                                                                                                    | PIN Cor  | ie          |             | _            |                        | Show Al  | ~  |   | Location:           | FRIEDBERG AW LA | 8      |    |
| Skill     Skill     Skill     Diraking       Skill     Skill     Skill     Skill     Skill       Skill     Skill     Skill     Skill     Skill       Skill     Skill     Skill     Skill <td>ID</td> <td>Date</td> <td>Time</td> <td>User Name</td> <td>Entry Type</td> <td></td> <td></td> <td>^</td> <td>Memory channel</td> <td></td> <td></td> <td></td>                                                                                                    | ID       | Date        | Time        | User Name    | Entry Type             |          |    | ^ | Memory channel      |                 |        |    |
| Name         Name         Form 13         Modes         Modes           Name         Name         Verding store         Average current         Average current           Name         Name         Verding store         Average current         Average current           Name         Name         Verding store         Average current         Average current           Name         Verding store         Average current         Average current         Average current           Name         Verding store         Modes         Average current         Average current           Name         Verding store         Modes         Average current         Average current           Name         Verding store         Modes         Average current         Average current           Name         Verding store         Modes         Average current         Average current           Name         Name         Modes         Average current         Average current           Name         Modes         Modes         Average current         Average current           Name         Modes         Modes         Average current         Average current           Name         Modes         Modes         Average curent         Average current      <                                                                                                    | 2262     | 2022-08-23  | 16:51:44    |              | Error 132              |          |    |   | Duration            |                 |        |    |
| 2020     222-04-22     13-8.50     Admin     Weining stopped     Average curvant       2220     13-824     Admin     Weining stopped     Average curvant       2220     13-824     Admin     Weining stopped     Average curvant       2220     13-824     Admin     Weining stopped     Average curvant       2220     13-824     Admin     Weining stopped     Average curvants       2220     13-834     Admin     Weining stopped     Average curvants       2230     2220-022     13-834     Admin     Weining stopped     Average curvants       2240     2220-022     13-834     Admin     Weining stopped     Average curvants       2250     2220-022     13-834     Admin     Memory charants     Average curvants       2250     2220-022     13-834     Admin     Revolution stopped     Average curvants       2260     220-022     13-845     Admin     Revolution stopped     Average curvants       2261     220-022     13-845     Admin     Revolution stopped     Average curvants       2262     13-845     Admin     Veining stopped     Average curvants       2262     13-845     Admin     Veining stopped     Average curvants       2274     2220-848                                                                                                    | 2261     | 2022-08-22  | 13:47:28    | Admin        | Error 132              |          |    |   | Motor current       |                 |        |    |
| 2329     2329     13     4. Admin     Weining started     Average collage       2329     2220-12     13     13     Main     Weining started     Average collage       2329     2220-12     13     13     Main     Weining started     Average collage       2329     2220-12     13     13     Main     Weining started     Average collage       2329     2220-12     13     13     Main     Weining started     Average collage       233     220-12     13     13     Main     Weining started     Average collage       233     220-12     13     Main     Weining started     Average collage       234     220-12     13     Main     Weining started     Average collage       235     220-12     13     Main     Memory dwanted     Heiner       240     220-12     13     Main     Robot is offine     Heiner       241     220-12     13     13     Main     Weining started     Heiner       242     220-12     13     13     Main     Weining started     Heiner       242     220-13     13     13     Main     Weining started     Heiner       243     220-13     13     13                                                                                                    | 2260     | 2022-08-22  | 13:43:50    | Admin        | Welding stopped        |          |    |   | Average current     |                 |        |    |
| 238         232 22-43-22         13-14-26         Admin         Weiding stopped           238         222-24-22         13-55.5         Admin         Weiding stopped           238         222-24-22         13-55.5         Admin         Weiding stopped           238         222-24-22         13-55.6         Admin         Weiding stopped           238         222-24-22         13-55.6         Admin         Weiding stopped           238         222-04-22         13-56.6         Admin         Weiding stopped         Average at: voltage           238         222-04-22         13-56.4         Admin         Weiding stopped         Admin           238         222-04-22         13-56.4         Admin         Stopped         Admin           238         222-04-22         13-56.4         Admin         Revery dwined thanged         Admin           238         222-04-12         13-56.4         Admin         Revery dwined thanged         Admin           238         222-04-12         13-56.4         Admin         Weiding stopped         Admin           244         222-04-14         13-156.4         Admin         Weiding stopped         Admin           239         222-04-15         13-06.6                                                                                                    | 2259     | 2022-08-22  | 13:43:41    | Admin        | Welding started        |          |    |   | Average voltage     |                 |        |    |
| 2327         2322-04-22         13-55.0         Admin         Weiding started         Average ar: voltage           2325         2222-04-22         13-95.0         Admin         Weiding started         Average ar: voltage           2325         2222-04-22         13-95.0         Admin         Weiding started         Average ar: voltage           2326         2222-04-22         13-95.0         Admin         Weiding started         Average ar: voltage           2328         2222-01-22         13-95.0         Admin         Weiding started         Average ar: voltage           2329         2222-01-22         13-95.0         Admin         Semudicin started         Average ar: voltage           2339         2220-01-22         13-95.0         Admin         Semudicin started         Average ar: voltage           2340         2220-01-22         13-95.0         Admin         Robot in office         Average ar: voltage           2341         2220-01-22         13-95.0         Admin         Weiding storged         Average ar: voltage           2342         2220-01-13         13-15.0         Admin         Weiding storged         Average ar: voltage           2342         2220-01-13         13-15.0         Admin         Weiding storged         Average ar: voltag                                                                                                    | 2258     | 2022-08-22  | 13:42:59    | Admin        | Welding stopped        |          |    |   | Average power       |                 |        |    |
| 2326         2322 Al-22         13355 A         Admin         Weiding stopped           2325         2322-04-22         13345 A         Admin         Weiding stopped           2326         2322-04-22         13345 A         Admin         Weiding stopped           2326         2322-04-22         13345 A         Admin         Weiding stopped           2328         2322-04-22         13345 A         Admin         Stopped           2328         2322-04-22         13345 A         Admin         Stopped           2329         13345 I         Admin         Stopped         Stopped           2329         13345 I         Admin         Revery stored thanged         Stopped           2329         13345 I         Admin         Revery stored thanged         Stopped           2329         13345 I         Admin         Revery stored thanged         Stopped           2329         13345 I         Admin         Meining stopped         Stopped           234         2320-014 I         13153 I         Admin         Weising started           234         2320-014 I         13153 I         Admin         Weising started           234         2320-014 I         13056 I         Admin <td< td=""><td>2257</td><td>2022-08-22</td><td>13:42:50</td><td>Admin</td><td>Welding started</td><td></td><td></td><td></td><td>Average arc voltage</td><td>9</td><td></td><td></td></td<>                                                                                                    | 2257     | 2022-08-22  | 13:42:50    | Admin        | Welding started        |          |    |   | Average arc voltage | 9               |        |    |
| 2355         222-24-22         133-84         Admin         Weiding started           2351         222-24-22         13-35-66         Admin         Weiding started           2353         222-24-22         13-35-66         Admin         Weiding started           2353         222-24-22         13-35-66         Admin         Simulation topped           236         222-24-22         13-35-76         Admin         Memory channel chapped           236         222-24-22         13-35-81         Admin         Memory channel chapped           236         222-24-22         13-35-81         Admin         Memory channel chapped           236         222-24-22         13-32-41         Memory channel chapped           236         222-24-22         13-32-44         Memory channel chapped           236         222-24-12         13-13-45         Admin         Weiding stopped           237         222-24-13         13-13-5         Admin         Weiding stopped           238         222-24-13         13-13-6         Admin         Weiding stopped           238         222-24-13         13-13-6         Admin         Weiding storped           238         222-24-13         13-13-6         Admin                                                                                                    | 2256     | 2022-08-22  | 13:39:58    | Admin        | Welding stopped        |          |    |   | Average arc power   |                 |        |    |
| 2348         222-04-22         13-56-9         Admin         Weiding staged           2352         222-04-22         13-54-9         Admin         Staded           2352         222-04-22         13-54-9         Admin         Staded           2352         222-04-22         13-54-9         Admin         Staded           236         222-04-22         13-54-9         Admin         Stadeg           236         222-04-22         13-54-9         Admin         Revery dhaned full           236         222-04-22         13-54-9         Admin         Revery dhaned full           246         222-04-22         13-54-9         Admin         Revery dhaned full           247         220-04-21         13-52-9         Admin         Meenry dhaned full           248         222-04-12         13-52-9         Admin         Meenry dhaned full           244         222-04-13         13-52-9         Admin         Veiding staded           244         222-04-14         13-52-9         Admin         Veiding staded           242         222-04-14         13-59-9         Admin         Veiding staded           242         222-04-14         13-59-9         Admin         Veiding staded                                                                                                    | 2255     | 2022-08-22  | 13:39:49    | Admin        | Welding started        |          |    |   |                     |                 |        |    |
| 233         222 44-22         13-85 a         Admin         Weining started           234         222 44-22         13-84 a         Admin         Simulation stoped           235         222 44-22         13-84 a         Admin         Simulation stoped           236         222 44-22         13-84 a         Admin         Memory channel changed           236         222 44-22         13-84 a         Admin         Memory channel changed           247         222 44-22         13-24 b         Memory channel changed         Memory channel changed           247         222 44-12         13-12 b         Memory channel changed         Rodet is offine           248         222 44-12         13-13 b         Admin         Weining started         Memory channel changed           247         222 41-13         13-13 b         Admin         Weining started         Memory channel changed           248         222 41-13         13-13 b         Admin         Weining started         Memory channel changed           241         222 41-13         13-105 d         Admin         Weining started         Memory channel changed           252         222 41-13         13-064 d         Admin         Weining started         Memory channel changed <tr< td=""><td>2254</td><td>2022-08-22</td><td>13:36:36</td><td>Admin</td><td>Welding stopped</td><td></td><td></td><td></td><td></td><td></td><td></td><td></td></tr<>                                                                                                    | 2254     | 2022-08-22  | 13:36:36    | Admin        | Welding stopped        |          |    |   |                     |                 |        |    |
| 2322         2322 al: 13457         Admin         Simulation stepped           2330         2322-032         13454         Admin         Simulation steled           2340         2322-032         13454         Admin         Ready and indice           2340         2322-032         13454         Admin         Ready and indice           2341         2322-032         13545         Admin         Ready and indice           2342         2322-032         132344         Meenry drawnel dhanged           2345         2322-032         13244         Meenry drawnel dhanged           2346         2322-032         13243         Admin           2347         2322-031         13143         Admin           2348         2322-031         13153         Admin           2349         2322-031         13153         Admin         Veiding starkef           2341         2322-031         13055         Admin         Veiding starkef           2342         2322-031         130454         Admin         Veiding starkef           2342         2322-031         130454         Admin         Veiding starkef           2352         2322-031         130454         Admin         Veiding starkef                                                                                                    | 2253     | 2022-08-22  | 13:36:30    | Admin        | Welding started        |          |    |   |                     |                 |        |    |
| Display         Display         Addm         Simulation State(d)           Display         13:45:1         Admin         Memory Channel Changed           Display         13:45:1         Admin         Memory Channel Changed           Display         13:25:41         Memory Channel Changed           Display         13:25:42         Memory Channel Changed           Display         13:25:44         Memory Channel Changed           Display         13:45:1         Admin         Weiting state(d)           Display         13:45:1         Admin         Weiting state(d)           Display         13:45:1         Admin         Weiting state(d)           Display         13:15:1         Admin         Weiting state(d)           Display         13:10:1         Admin         Weiting state(d)           Display         13:00:5         Admin         Weiting state(d)           Display         13:00:5         Admin         Weiting state(d)           Display         13:00:5         Admin         Weiting state(d)           Display         13:00:5         Admin         Weiting state(d)           Display         13:00:5         Admin         Weiting state(d)           Display         13:00:5                                                                                                    | 2252     | 2022-08-22  | 13:34:57    | Admin        | Simulation stopped     |          |    |   |                     |                 |        |    |
| 2020         2020-032         13-54.3         Admin         Memory channel changed           2020         2020-032         13-54.3         Adminey Channel Changed           2020         12-23.4         Memory channel Changed           2020         12-23.4         Memory channel Changed           2020         12-23.4         Memory channel Changed           2020         12-23.4         Memory channel Changed           2020         12-23.4         Memory channel Changed           2020         13-123.4         Memory channel Changed           2020         13-123.4         Memory channel Changed           2020         13-123.4         Memory channel Changed           2020         13-134.4         Memory channel Changed           2020         13-131.4         Admin         Weiling Inford           2020         13-131.4         Admin         Weiling Inford           2020         13-131.4         Admin         Weiling Inford           2020         13-135.4         Admin         Weiling Inford           2020         13-136.4         Admin         Weiling Inford           2020         13-143.4         Admin         Weiling Inford           2020         13-144.4         <                                                                                                    | 2251     | 2022-08-22  | 13:34:52    | Admin        | Simulation started     |          |    |   |                     |                 |        |    |
| 2329         2220-322         133-54         Admin         Rebody shared shared shared           247         2202-422         132-34         Memory channel shared         Memory channel shared           247         2202-422         132-34         Memory channel shared         Memory channel shared           248         2202-412         132-34         Memory channel shared         Memory channel shared           248         2202-413         131-50         Admin         Weining shared           249         2202-413         131-51         Admin         Weining shared           241         2202-413         131-51         Admin         Weining shared           242         2202-413         131-51         Admin         Weining shared           242         2202-413         130-65         Admin         Weining shared           241         2202-413         130-65         Admin         Weining shared           242         2202-413         130-65         Admin         Weining shared           242         2202-413         130-64         Admin         Weining shared           242         2202-413         130-64         Admin         Weining shared           242         2202-413         130-64 </td <td>2250</td> <td>2022-08-22</td> <td>13:34:51</td> <td>Admin</td> <td>Memory channel changed</td> <td></td> <td></td> <td></td> <td></td> <td></td> <td></td> <td></td>                                                                                                    | 2250     | 2022-08-22  | 13:34:51    | Admin        | Memory channel changed |          |    |   |                     |                 |        |    |
| 2326         2322 v1-32         13234 v1         Menay channel changed           2346         2322-01-2         13234 v1         Menay channel changed           2346         2322-01-2         13234 v1         Menay channel changed           2347         2322-01-2         13154 v1         Menay channel changed           2348         2322-01-1         13153 v1         Menay channel changed           2349         2322-01-1         13153 v1         Weiding disped           2341         2322-01-1         13153 v1         Weiding disped           2342         2322-01-1         13153 v1         Weiding disped           2341         2322-01-1         13153 v1         Menay v1           2342         2322-01-1         13045 v1         Menay v1           2371         2322-01-1         13045 v1         Weiding disped           2372         2322-01-1         13045 v1         Weiding disped           2332         2322-01-1         13045 v1         Weiding disped           2332         2322-01-1         13034 v1         Weiding disped           2332         2322-01-1         13034 v1         Weiding disped           2332         2322-01-1         13034 v1         Menay disped <t< td=""><td>2249</td><td>2022-08-22</td><td>13:34:51</td><td>Admin</td><td>Robot is online</td><td></td><td></td><td></td><td></td><td></td><td></td><td></td></t<>                                                                                                    | 2249     | 2022-08-22  | 13:34:51    | Admin        | Robot is online        |          |    |   |                     |                 |        |    |
| 2327         2224.3.2.2         12.3.2.4.1         Memory channel dhagned           2326         2322.4.3.2.2         13.3.5.4.         Robel of Imfer           2387         2322.4.3.2.2         13.1.5.2.2.         Admin Usepped           2382         2322.4.3.2.1         13.1.5.2.0.         Admin Usepped           2382         2322.4.3.1.2         13.1.5.2.0.         Admin Usepped           2382         2322.4.3.1.2         13.0.6.3.         Admin Usepped           2382         2322.4.3.1.2         13.0.6.5.         Admin Usepped           2382         2322.4.3.1.2         13.0.6.5.         Admin Usepped           2392         2322.4.3.1.2         13.0.6.5.         Admin Usepped           2392         2322.4.3.1.2         13.0.6.5.         Admin Usepped           2392         2322.4.3.1.2         13.0.6.4.         Memory Usepped           2392         2322.4.3.1.2         13.0.6.4.         Memory Usepped           2392         2322.4.3.1.2         13.0.6.4.         Memory Usepped           2312         2322.4.3.1.2         13.0.6.4.         Memory Usepped           2322         2322.4.3.1.2         13.0.6.4.         Memory Usepped           2322         2322.4.3.1.3         13.0.4.                                                                                                    | 2248     | 2022-08-22  | 13:23:44    |              | Memory channel changed |          |    |   |                     |                 |        |    |
| 2026         2022-01-22         2-13-23-14         Robel is offme           2024         2022-01-81         31-50-24         Kerling thosped           214         2022-01-81         31-51-55         Admin         Weiding thosped           214         2022-01-81         31-51-55         Admin         Weiding thosped           214         2022-01-81         31-51-55         Admin         Weiding thosped           214         2022-01-81         31-51-55         Admin         Weiding thosped           214         2022-01-81         31-50-56         Admin         Weiding thosped           212         2022-01-81         13-50-56         Admin         Weiding thosped           2129         2022-01-81         13-50-54         Admin         Weiding thosped           2129         2022-01-81         13-69-44         Admin         Weiding thosped           2120         2022-01-81         13-69-44         Admin         Weiding thosped           2120         2022-01-81         13-69-44         Admin         Weiding thosped           2120         2022-01-81         13-69-44         Admin         Weiding thosped           2120         2022-01-81         13-01-44         Admin         Standaton th                                                                                                    | 2247     | 2022-08-22  | 13:23:41    |              | Memory channel changed |          |    |   |                     |                 |        |    |
| 2026         2024-08.10         214-09.24           2024         2024-08.10         313.02         Admin         Weiding stopped           2034         2024-08.10         313.02         Admin         Weiding stopped           2045         2024-08.10         313.02         Admin         Weiding stored           2042         2022-08.11         313.015         Admin         Weiding stored           2042         2022-08.11         13.065         Admin         Weiding stored           2042         2022-08.11         13.065         Admin         Weiding stored           2029         2022-08.11         13.065         Admin         Weiding stored           2029         2022-08.11         13.065         Admin         Weiding stored           2029         2022-08.11         13.065         Admin         Weiding stored           2029         2022-08.11         13.065         Admin         Weiding stored           2029         2022-08.11         13.064         Admin         Weiding stored           2029         2022-08.11         13.045         Admin         Stopped           2022         2022-08.11         13.045         Admin         Stopped           2022-08.11 <td>2246</td> <td>2022-08-22</td> <td>हे 13:23:41</td> <td></td> <td>Robot is offline</td> <td></td> <td></td> <td></td> <td></td> <td></td> <td></td> <td></td>                                                                                                    | 2246     | 2022-08-22  | हे 13:23:41 |              | Robot is offline       |          |    |   |                     |                 |        |    |
| 2244         2224         131252         Admin         Weiding stopped           2242         2222-01-18         131155         Admin         Weiding stopped           2242         2222-01-18         131155         Admin         Weiding stopped           2242         2222-01-18         131064         Admin         Weiding stopped           2242         2222-01-18         13064         Admin         Weiding stopped           2242         2222-01-18         13064         Admin         Weiding stopped           2252         2222-01-18         13064         Admin         Weiding stopped           2252         2222-01-18         130451         Admin         Weiding stopped           2252         2222-01-18         130451         Admin         Weiding stopped           2252         2222-01-18         130454         Admin         Weiding stopped           2252         2222-01-18         130454         Admin         Weiding stopped           2252         2222-01-18         130454         Admin         Stoution stated           2252         2222-01-18         130454         Admin         Meiory stormed thonged           2252         2222-01-18         124454         Admin                                                                                                    | 2245     | 2022-08-18  | 13:40:34    |              | Error 132              |          |    |   |                     |                 |        |    |
| 233         2220-31.8         131.15.5         Admin         Weiding started           2242         2220-31.8         1310.31         Admin         Weiding started           2342         2220-31.8         1310.85         Admin         Weiding started           2342         2220-31.8         130.65.9         Admin         Weiding started           2329         2220-31.8         130.65.9         Admin         Weiding started           2329         2220-31.8         130.65.7         Admin         Weiding started           2329         2220-31.8         130.65.7         Admin         Weiding started           2329         2220-31.8         130.65.7         Admin         Weiding started           2329         2220-31.8         130.45.7         Admin         Weiding started           2329         2220-31.8         130.45.7         Admin         Simulation started           232         2220-31.8         130.93.7         Admin         Red/or early day           232         2220-31.8         130.93.7         Admin         Red/or early day           232         2220-31.8         120.93.7         Admin         Memory day           232         2220-31.8         121.41.7         Admin                                                                                                    | 2244     | 2022-08-18  | 13:12:02    | Admin        | Welding stopped        |          |    |   |                     |                 |        |    |
| 242         2022-01-18         13/013         Admin         Weiding stopped           242         2022-01-18         13/064         Admin         Weiding stopped           244         2022-01-18         13/065         Admin         Weiding stopped           245         2022-01-18         13/064         Admin         Weiding stopped           2249         2022-01-18         13/064         Admin         Weiding stopped           2239         2022-01-18         13/064         Admin         Weiding stopped           2230         2022-01-18         13/064         Admin         Weiding stopped           2230         2022-01-18         13/064         Admin         Weiding stopped           2230         2022-01-18         13/064         Admin         Weiding stopped           2230         2022-01-18         13/045         Admin         Weiding stopped           2231         2022-01-18         13/045         Admin         Weiding stopped           2232         2022-01-18         13/045         Admin         Stopped           2232         12/02-01-18         13/045         Admin         Meony channel dhosped           2332         2022-01-18         13/045         Admin                                                                                                    | 2243     | 2022-08-18  | 13:11:55    | Admin        | Welding started        |          |    |   |                     |                 |        |    |
| 2241         2220-01-18         131006         Admin         Weiding started           2220         2220-01-18         130645         Admin         Weiding started           2220         2220-01-18         130645         Admin         Weiding started           2220         130644         Admin         Weiding started            2220         130643         Admin         Weiding started            2220         130643         Admin         Weiding started            2220         130643         Admin         Weiding started            2220         130443         Admin         Weiding started            2230         220-01-8         130443         Admin         Weiding started           2232         220-01-8         130454         Admin         Started           2232         220-01-8         130454         Admin         Started           2232         220-01-8         130454         Admin         Redot in started           2232         220-01-8         120454         Admin         Redot in started           2232         220-01-8         124417         Admin         Meeory dramel dranged           2232 <td>2242</td> <td>2022-08-18</td> <td>13:10:13</td> <td>Admin</td> <td>Welding stopped</td> <td></td> <td></td> <td></td> <td></td> <td></td> <td></td> <td></td>                                                                                                    | 2242     | 2022-08-18  | 13:10:13    | Admin        | Welding stopped        |          |    |   |                     |                 |        |    |
| 2340         2220-01-18         13065.0         Admin         Weiding stopped           2220         2022-01-18         13064.4         Admin         Weiding stopped           2220         2022-01-18         13064.7         Admin         Weiding stopped           2220         2022-01-18         13063.7         Admin         Weiding stopped           2220         13063.1         Admin         Weiding stopped           2220         13063.1         Admin         Weiding stopped           2220         13064.1         Admin         Weiding stopped           2220         13064.1         Admin         Weiding stopped           2230         2022-01-18         13043.4         Admin         Weiding stopped           2230         2022-01-18         13043.4         Admin         Simulation stopped           2231         2022-01-18         13033.4         Admin         Remory channel changed           2232         2022-01-18         1244.9         Admin         Memory channel changed           2230         1222-01-12         1244.9         Admin         Memory channel changed           2330         2022-01-18         1244.9         Admin         Memory channet changed           2340 <td>2241</td> <td>2022-08-18</td> <td>13:10:06</td> <td>Admin</td> <td>Welding started</td> <td></td> <td></td> <td></td> <td></td> <td></td> <td></td> <td></td>                                                                                                    | 2241     | 2022-08-18  | 13:10:06    | Admin        | Welding started        |          |    |   |                     |                 |        |    |
| 2229         2220-03.18         130644         Admin         Weiding started           2227         2220-03.18         130643         Admin         Weiding started           2227         2220-03.18         130643         Admin         Weiding started           2228         2220-03.18         130643         Admin         Weiding started           2255         2220-03.18         130643         Admin         Weiding started           2254         2220-03.18         130643         Admin         Weiding started           2252         2220-03.18         130643         Admin         Weiding started           2238         2202-03.18         130843         Admin         Started           2232         2202-03.18         130834         Admin         Baddrin Staped           2232         2202-03.18         130834         Admin         Baddrin Started           2232         2202-03.18         120834         Admin         Memory channel changed           2232         2220-03.18         1214417         Admin         Memory channel changed           2232         2202-03.18         124634         Admin         Free started           2232         2202-03.18         124635         Admin <td>2240</td> <td>2022-08-18</td> <td>13:06:50</td> <td>Admin</td> <td>Welding stopped</td> <td></td> <td></td> <td></td> <td></td> <td></td> <td></td> <td></td>                                                                                                    | 2240     | 2022-08-18  | 13:06:50    | Admin        | Welding stopped        |          |    |   |                     |                 |        |    |
| 2020         2020-18         106637         Admin         Weiding stopped           2020         106631         Admin         Weiding stopped           2020         106631         Admin         Weiding stopped           2020         106431         Admin         Weiding stopped           2020         106441         Admin         Weiding stopped           2021         102441         Admin         Weiding stopped           2023         102444         Admin         Simulation stopped           2023         102454         Admin         Simulation stopped           2023         102454         Admin         Simulation stopped           2023         102454         Islo393         Admin         Simulation stopped           2023         102454         10453         Admin         Remover Admin standed           2023         102454         12443         Admin         Memory Admin standed           2023         102454         12449         Admin         Memory Admin standed           2023         102454         12449         Admin         Memory Admin standed           2024         124549         Admin         Technol memory admin standed           2024 <t< td=""><td>2239</td><td>2022-08-18</td><td>13:06:44</td><td>Admin</td><td>Welding started</td><td></td><td></td><td></td><td></td><td></td><td></td><td></td></t<>                                                                                                    | 2239     | 2022-08-18  | 13:06:44    | Admin        | Welding started        |          |    |   |                     |                 |        |    |
| 2207         2202-03.8         130633.4         Admin         Weiding started           2205         2202-03.8         130643.4         Admin         Weiding started           2205         2202-03.8         130643.4         Admin         Weiding started           2205         2202-03.8         130643.4         Admin         Weiding started           2203         2202-03.8         130834.4         Admin         Started           2203         2202-03.8         130839.4         Admin         Reduction started           2203         2202-03.8         120839.4         Admin         Meeory channel changed           2203         2202-03.8         121439.4         Admin         Meeory channel changed           2203         2202-03.8         124439.4         Admin         Meeory channel changed           2203         2202-03.8         124493.4         Admin         Free rays           2203         124053.4         Admin         Free rays         Texture changed           2203         124053.4         Admin         Free rays         Texture changed           2203         124053.4         Admin         Free rays of rays         Texture changed                                                                                                    | 2238     | 2022-08-18  | 13:06:37    | Admin        | Welding stopped        |          |    |   |                     |                 |        |    |
| 2226         1232         12344.3         Admin         Weiding stopped           2226         123         13044.3         Admin         Weiding stopped           2236         1222.01.81         13045.4         Admin         Struktion stopped           2236         1222.01.81         1303.93         Admin         Struktion stopped           2232         2022.01.81         1303.93         Admin         Struktion storped           2232         2022.01.81         1303.93         Admin         Reburg to started           2232         2022.01.81         124.13         Admin         Memory channel changed           2230         2022.01.81         124.141         Admin         Memory channel changed           2230         2022.01.81         124.143         Admin         Memory channel changed           2302         2022.01.81         124.94         Admin         Memory channel changed           2302         2022.01.81         124.94         Admin         Terustrase           2301         2022.01.81         124.95         Admin         Terustrase           2302         2022.01.81         124.95         Admin         Terustrase           2303         202.01.81         14.95.95                                                                                                    | 2237     | 2022-08-18  | 13:06:31    | Admin        | Welding started        |          |    |   |                     |                 |        |    |
| 2225         2220-01-30         130-64.4         Admin         Weinding started           2232         2220-01-30         130-39.4         Admin         Simulation started           2232         2220-01-30         130-39.4         Admin         Reduction started           2232         2220-01-30         130-39.4         Admin         Reduction started           2232         2220-01-30         121-43.9         Admin         Meeory dhannel changed           2232         2220-01-30         121-44.7         Admin         Meeory dhannel changed           2232         2220-01-30         121-44.7         Admin         Teoring off           2332         2220-01-30         124-37.4         Admin         Teoring off                                                                                                    | 2236     | 2022-08-18  | 13:04:43    | Admin        | Welding stopped        |          |    |   |                     |                 |        |    |
| 2244         2022 de 18         110/93 A         Admin         Simulation stopped           223         2022 de 18         110/93 A         Admin         Simulation started           2232         2022 de 18         110/93 A         Admin         Reboti is online           2232         2022 de 18         12/13 A         Admin         Reboti is online           2232         2022 de 18         12/14 A         Admin         Memory channel changed           2230         2022 de 18         12/14 A         Admin         Memory channel changed           2230         2022 de 18         12/14 A         Admin         Femory channel changed           224         202 de 18         12/14 S         Admin         Femory channel changed           224         202 de 18         12/14 S         Admin         Femory channel changed           226         202 de 18         12/14 S         Admin         Femory channel changed           226         202 de 18         12/14 S         Admin         Tenuty memory channel changed           227         202 de 18         12/14 S         Admin         Tenuty memory channel changed           228         202 de 18         14/14 S         Admin         Tenuty memory channel changed                                                                                                    | 2235     | 2022-08-18  | 13:04:41    | Admin        | Welding started        |          |    |   |                     |                 |        |    |
| Z023         Z022-08-18         13/03/9         Admin         Simulation started           Z022-08-18         13/03/8         Admin         Robet is only           Z021         2022-08-18         13/03/8         Admin         Meesing charanted charged           Z022         2022-08-18         12/44/9         Admin         Meesing charanted charged           Z022         2022-08-18         12/44/9         Admin         Meesing character charged           Z022         2022-08-18         12/46/9         Admin         For thread only           Z022         11/46/3         Admin         For thread off         For thread off                                                                                                    | 2234     | 2022-08-18  | 13:03:45    | Admin        | Simulation stopped     |          |    |   |                     |                 |        |    |
| 2222         2222 Al-18         12/038         Admin         Robot is online           2212         2222 Al-18         12/414         Admin         Memory channel changed           2220         2222 Al-18         12/414         Admin         Memory channel changed           2220         2222 Al-18         12/414         Admin         Memory channel changed           2230         2222 Al-18         12/414         Admin         Memory channel changed           224         2220 Al-18         12/455         Admin         Free1323           2230         12/454         14/455         Admin         Free1323           224         12/454         14/455         Admin         Terrorb reming off           228         12/454         14/455         Admin         Terrorb reming off                                                                                                    | 2233     | 2022-08-18  | 13:03:39    | Admin        | Simulation started     |          |    |   |                     |                 |        |    |
| Z211         2022-08-18         12:14:19         Admin         Memory channel changed           Z230         2022-08-18         12:14:17         Admin         Memory channel changed           Z230         2022-08-18         12:04:19         Admin         Memory channel changed           Z230         2022-08-18         12:04:19         Admin         Error 13:20           Z230         2022-08-18         11:04:59         Admin         Terror 13:20           Z230         11:14:35         Admin         Terror 13:20         Terror 13:20           Z230         11:14:35         Admin         Terror 13:20         Terror 13:20                                                                                                    | 2232     | 2022-08-18  | 13:03:38    | Admin        | Robot is online        |          |    |   |                     |                 |        |    |
| 2230         2022-04-18         12.14.17         Admin         Memory channel changed           2230         2022-04.18         12.04.09         Admin         Free 13.22           2230         2022-04.18         12.04.09         Admin         Free 13.22           2238         2022-04.18         11.40.59         Admin         Torush reming off           2237         2023         11.40.59         Admin         Torush reming off                                                                                                    | 2231     | 2022-08-18  | 12:14:19    | Admin        | Memory channel changed |          |    |   |                     |                 |        |    |
| 2229 2022-08-18 12:06-59 Admin Error.132<br>2228 2022-06-18 11:46-53 Admin Touch-sensing off                                                                                                    | 2230     | 2022-08-18  | 12:14:17    | Admin        | Memory channel changed |          |    |   |                     |                 |        |    |
| 2228 2022-08-18 11:40:53 Admin Touch sensing off                                                                                                    | 2229     | 2022-08-18  | 12:06:59    | Admin        | Error 132              |          |    |   |                     |                 |        |    |
| 2227 2022 09 18 11:40-50 Admin Tauch cancing on                                                                                                    | 2228     | 2022-08-18  | 11:40:53    | Admin        | Touch sensing off      |          |    |   |                     |                 |        |    |
| 2227 2022-06-18 11:40:50 Admin Touch sensing on                                                                                                    | 2227     | 2022-08-18  | 11:40:50    | Admin        | Touch sensing on       |          |    |   |                     |                 |        |    |
|                                                                                                    | 6        | ****        |             |              |                        |          |    | > |                     |                 |        |    |

xx2200001899

The Logbook Viewer can be started from the Add-Ins tab in Robotstudio. Select Kemppi Logbook Viewer to start.

| 30 III II = (2 + Q + Q + F) |                     |            |             |            |                 |                    |  |
|-----------------------------|---------------------|------------|-------------|------------|-----------------|--------------------|--|
| File                        | lome N              | lodeling   | Simulation  | Controller | RAPID           | Add-Ins            |  |
| RobotApps                   | (install            | ArcWelding | ArcWelding2 | RobotLoad  | <b>F</b> ronius | <b>V</b><br>Kemppi |  |
| Community                   | Package<br>Packages | Pow        | verPacs     | RobotLoad  | TPS/i ▼         | Logbook Viewer     |  |

xx2200001900

# Supported languages

The Logbook Viewer has support for all languages currently supported by the A7 Welder. These are :

- English
- Finnish
- Chinese
- German
- Norwegian
- Danish
- Dutch
- French

# Continued

- Spanish
- Russian
- Portuguese (Brazil)
- Italian

The language will be automatically set to the same language that is active in the welder once the logbook entries are downloaded. If opening a file from the hard disk and no previous logbook entries have been downloaded, the viewer uses the current culture settings.

#### **Buttons**

| Button | Description                                                                                             |
|--------|----------------------------------------------------------------------------------------------------|
| •      | Start download of the specified number of entries.                                                      |
|        | Open a browser dialog and load a previously saved logbook file.                                         |
|        | Save logbook entries to a file.                                                                         |
| Ū      | Clear logbook files in current view (entries will only deleted in RobotStu-<br>dio, not in the welder). |
|        | Start the Web UI.                                                                                       |

# Settings

| RobotApps              | Ansicht1 | A7 Logb | oook Viewer 1.0.0 🗙     |    |
|------------------------|----------|---------|-------------------------|----|
| Settings<br>IP address | 10.49.19 | 90.109  | Start from entry number |    |
| User                   |          | ~       | Entries to download     | 20 |
| PIN Code               |          |         |                         |    |

xx2200001907

| Setting    | Description                                                                                                    |
|------------|----------------------------------------------------------------------------------------------------|
| IP Address | The IP address of the A7 welder. Enter a valid IP address. A ping is sent prior downloading the logbook entries awaiting a response from the entered client IP. |
| User       | A username is needed if user identification is active in the A7 welder.                                                                                         |
| PIN Code   | A pin code for the selected user is needed if user identification is active<br>in the A7 welder.                                                                |

Continues on next page

Continued

| Setting                    | Description                                                                                                    |
|----------------------------|----------------------------------------------------------------------------------------------------|
| Start from entry<br>number | Enter a number the download should start from. Leave it empty to start from the most recent logbook entry.                                  |
| Entries to down-<br>load   | Number of logbook entries to download. Leave it empty to download all entries.                                                              |
|                            | Downloading all entries can take some time (up to several minutes) de-<br>pending on the number of logbook entries available in the welder. |
|                            | A progress bar is shown as long as the download is active                                                                                   |

This page is intentionally left blank

10.1 Production Screen widgets

# 10 Customize widgets

# **10.1 Production Screen widgets**

# Introduction

The Kemppi A7 Package provides a set of widgets that can be used. The configuration is done with the template files located in the system's HOME folder. \HOME\Arc\Kemppi\_A7\WidgetConfig

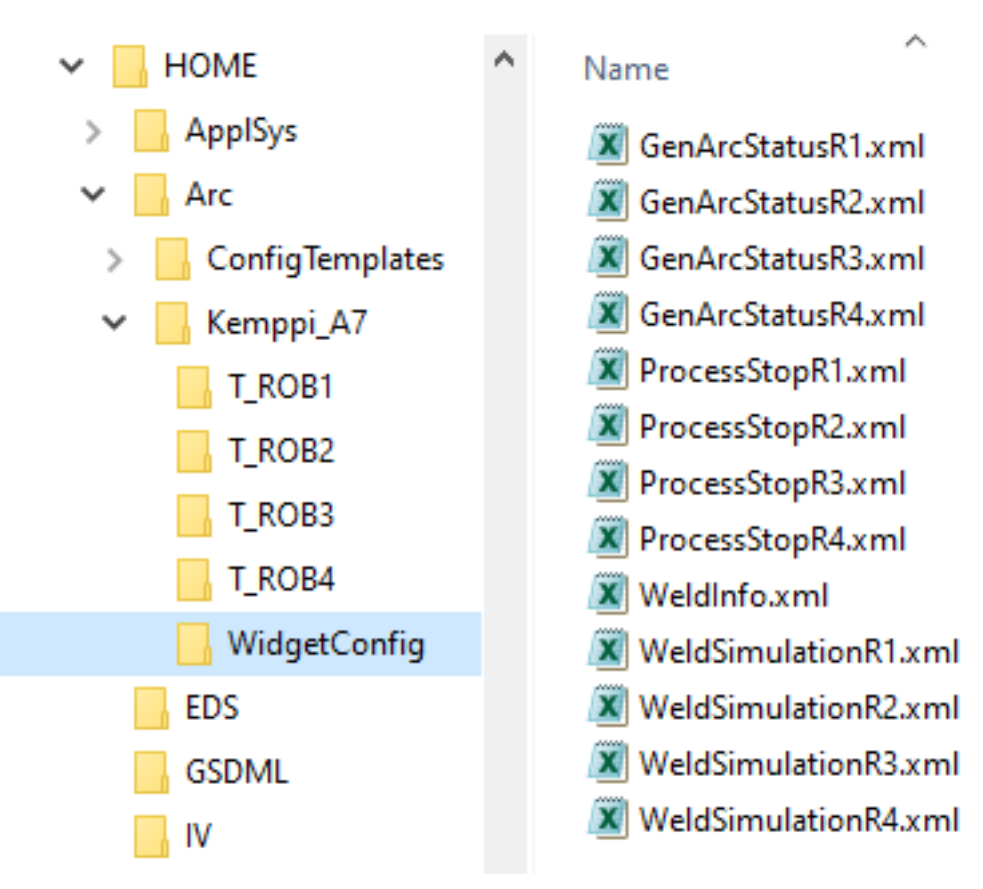

xx2200001908

Copy the template file(s) into the following folder in the systems HOME directory and restart Production Screen.

# 10.1 Production Screen widgets *Continued*

HOME\ProdScr\config

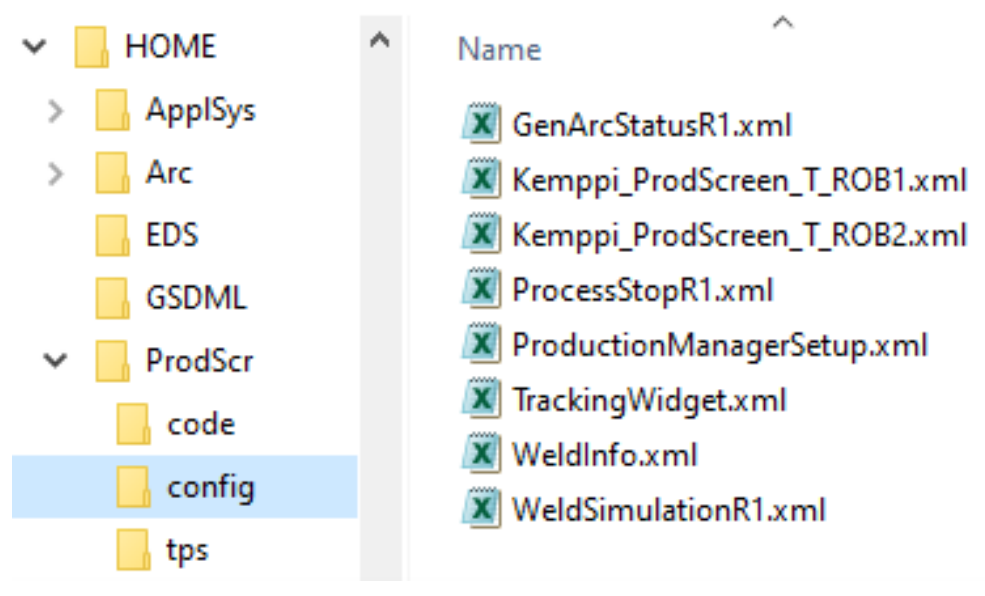

xx2200001909

The customizable widgets are placed on page 2.

For more information about how to use and setup *Production Screen*, see *Application manual - Production Screen*.

# Simulate Process widget

The **Simulate Process** widget can be used in manual and automatic mode. It can be used to test the welding program. The power source simulates a real welding process by using the welding simulation signal.

- A programmed welding path can therefore be travelled without any welding taking place
- All signals are set, just like the real thing (with no timing interdependencies or actual values)
- Arc stable
- No arcs are ignited
- No wire electrode is fed
- The gas solenoid valve is not activated

90

10.1 Production Screen widgets Continued

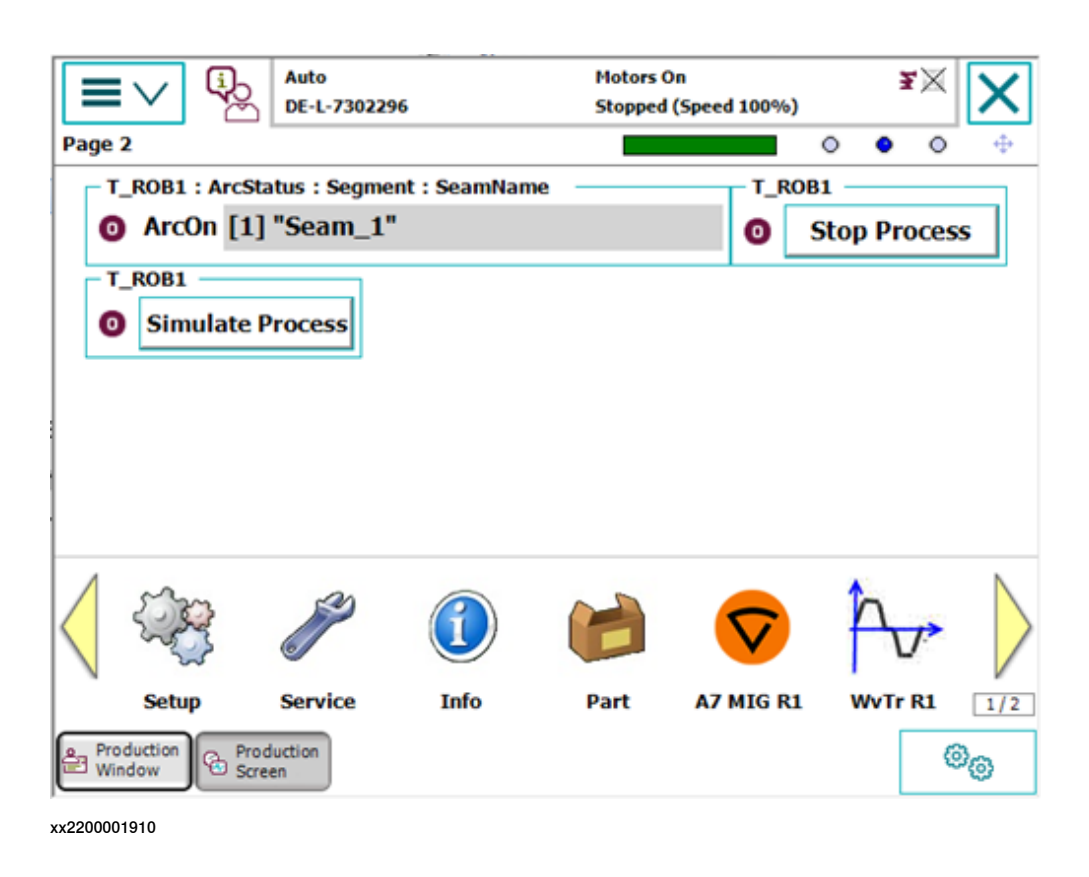

#### ArcStatus widget

The **ArcStatus** widget has a status LED to indicate active welding process. Also, the widget shows the current seam name and segment.

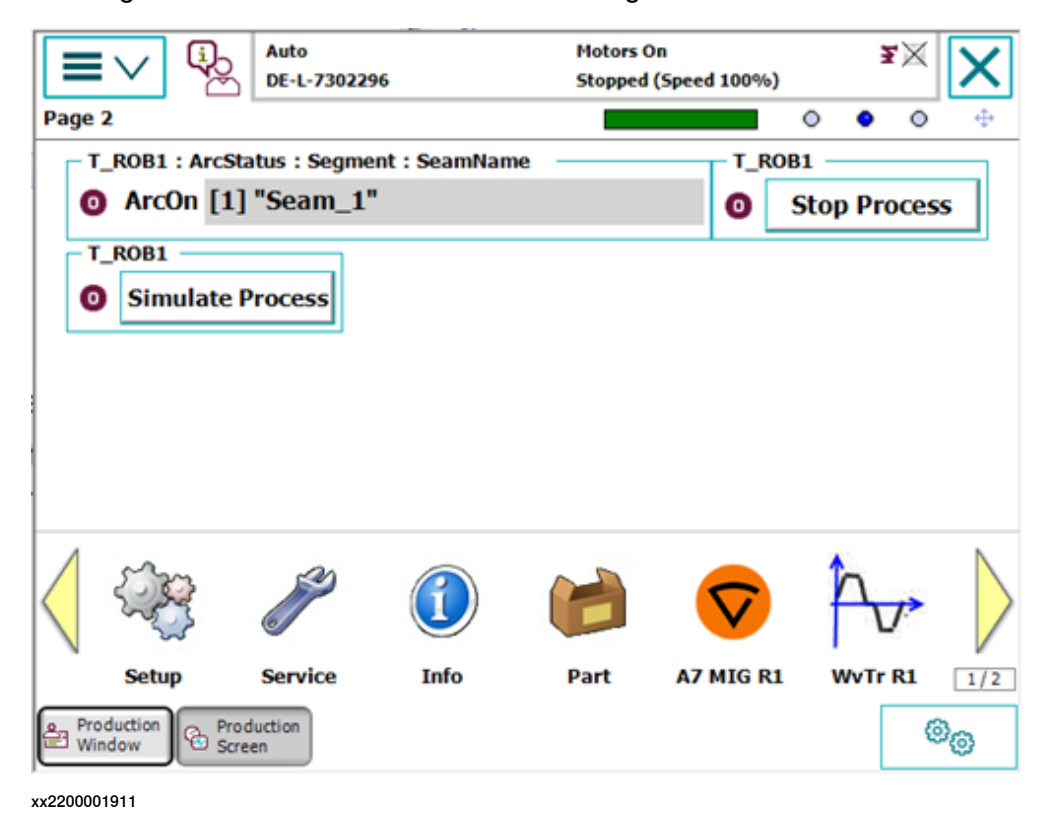

Continues on next page

# 10 Customize widgets

# 10.1 Production Screen widgets *Continued*

**Stop Process widget** 

The **Stop Process** widget can be used to stop the current welding process. This is mainly used for testing and should not be used in real production.

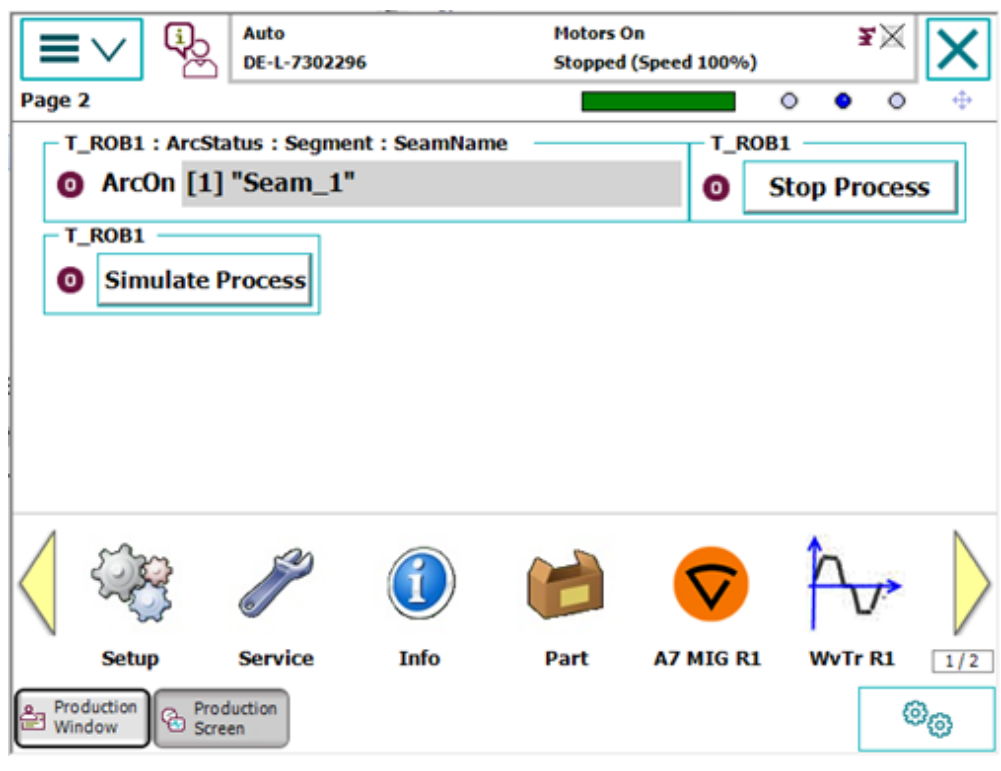

xx2200001912

10.2 Modifying the widgets on the FlexPendant

# 10.2 Modifying the widgets on the FlexPendant

# The widget area

The widget area is a 10x4 grid of cells. Each cell is 60x60 pixels. The smallest space a widget can occupy is one cell.

#### Widget area navigation

Tap the widget page indicators or the widget page navigation arrows to change widget page.

To access the widget location view, first enable widget move state, then tap and hold the widget. The widget can now be moved by tapping any cell in the widget area.

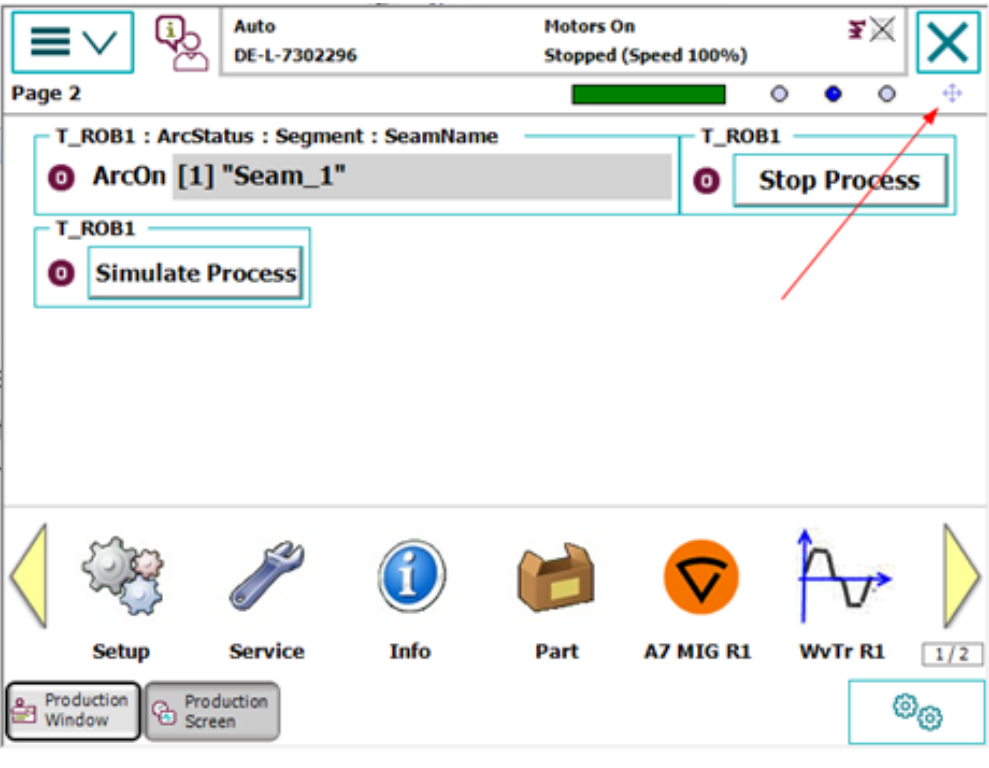

xx2200001913

# 10 Customize widgets

10.2 Modifying the widgets on the FlexPendant *Continued* 

| Page 2 |              |           |     | 0 | • | 0 | • |
|--------|--------------|-----------|-----|---|---|---|---|
|        | Click to pla | ace widge | et. |   |   |   |   |
|        |              |           |     |   |   |   |   |

xx2200001914

The widget can also be moved to a different page. Tap and hold a widget to access the widget location view. Tap the desired page in the widget page indicator. Finally, tap any cell in the widget area.

# Index

T tracking methods, 73

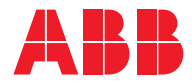

ABB AB Robotics & Discrete Automation S-721 68 VÄSTERÅS, Sweden Telephone +46 (0) 21 344 400

#### ABB AS

Robotics & Discrete Automation Nordlysvegen 7, N-4340 BRYNE, Norway Box 265, N-4349 BRYNE, Norway Telephone: +47 22 87 2000

# ABB Engineering (Shanghai) Ltd.

Robotics & Discrete Automation No. 4528 Kangxin Highway PuDong New District SHANGHAI 201319, China Telephone: +86 21 6105 6666

#### ABB Inc.

Robotics & Discrete Automation 1250 Brown Road Auburn Hills, MI 48326 USA Telephone: +1 248 391 9000

abb.com/robotics